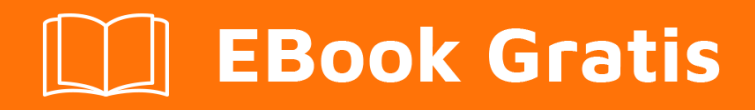

## APRENDIZAJE ssis

Free unaffiliated eBook created from **Stack Overflow contributors.** 

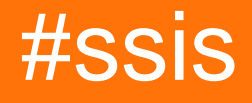

## Tabla de contenido

| Acerca de                                                                            |
|--------------------------------------------------------------------------------------|
| Capítulo 1: Empezando con ssis                                                       |
| Observaciones                                                                        |
| Examples2                                                                            |
| Instalación SSIS 2005                                                                |
| Capítulo 2: Cargue múltiples archivos CSV del mismo formato desde una carpeta        |
| Introducción4                                                                        |
| Parámetros4                                                                          |
| Examples4                                                                            |
| Pasos para cargar datos4                                                             |
| Capítulo 3: Cómo usar variables dentro de un componente de script10                  |
| Introducción10                                                                       |
| Parámetros10                                                                         |
| Examples10                                                                           |
| Pasos para lograr el objetivo10                                                      |
| Tareas SSIS requeridas10                                                             |
| Pasos                                                                                |
| Capítulo 4: Compruebe si existe un archivo 19                                        |
| Examples                                                                             |
| Uso del control de bucle para ejecutar una tarea de flujo de datos para cada archivo |
| Pasos para comprobar si existe un archivo o no                                       |
| Capítulo 5: Convierta el tipo de datos de Integer en formato YYYYMMDD a Fecha25      |
| Examples                                                                             |
| Usando la conversión incorporada25                                                   |
| Usando el componente de scripting25                                                  |
| Capítulo 6: Cree un archivo CSV y escriba de SQL Server en ese archivo               |
| Introducción                                                                         |
| Observaciones                                                                        |
| Examples                                                                             |
| Pasos para importar datos                                                            |

| Capítulo 7: Leer de un archivo CSV                                                |    |
|-----------------------------------------------------------------------------------|----|
| Introducción                                                                      |    |
| Examples                                                                          |    |
| Leer de un archivo CSV e insertar datos en una tabla                              |    |
| Capítulo 8: Mueve el archivo de una carpeta a otra                                |    |
| Examples                                                                          |    |
| Tareas del sistema de archivos en SSIS                                            | 46 |
| Capítulo 9: Ordenar los datos entrantes, pero enviar solo un subconjunto de filas |    |
| Examples                                                                          |    |
| Usando componentes de división condicional y ordenada                             |    |
| Creditos                                                                          |    |

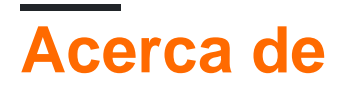

You can share this PDF with anyone you feel could benefit from it, downloaded the latest version from: ssis

It is an unofficial and free ssis ebook created for educational purposes. All the content is extracted from Stack Overflow Documentation, which is written by many hardworking individuals at Stack Overflow. It is neither affiliated with Stack Overflow nor official ssis.

The content is released under Creative Commons BY-SA, and the list of contributors to each chapter are provided in the credits section at the end of this book. Images may be copyright of their respective owners unless otherwise specified. All trademarks and registered trademarks are the property of their respective company owners.

Use the content presented in this book at your own risk; it is not guaranteed to be correct nor accurate, please send your feedback and corrections to info@zzzprojects.com

## Capítulo 1: Empezando con ssis

### Observaciones

Esta sección proporciona una descripción general de qué es ssis y por qué un desarrollador puede querer usarlo.

También debe mencionar cualquier tema grande dentro de ssis, y vincular a los temas relacionados. Dado que la Documentación para ssis es nueva, es posible que deba crear versiones iniciales de los temas relacionados.

## Examples

Instalación SSIS 2005

Para que SSIS funcione en un entorno de SQL Server 2005

- 1. Adquirir imágenes de SQL Server 2005 (x86 o 64 bit).
- 2. Monte el segundo disco y ejecute el asistente de instalación.
- 3. "Siguiente" a través de los diálogos hasta que vea la pantalla.

| Microsoft SQL Server 2005 (64-bit) Setup                             |                                                                                                    |                                                                                                    |  |  |  |
|----------------------------------------------------------------------|----------------------------------------------------------------------------------------------------|----------------------------------------------------------------------------------------------------|--|--|--|
| Feature Selection<br>Select the program features you want installed. |                                                                                                    |                                                                                                    |  |  |  |
| Click an icon in th                                                  | t Components<br>Connectivity Components<br>Management Tools<br>Business Intelligence Development<br>Software Development Kit<br>SQLXML Client Features<br>Legacy Components<br>mentation, Samples, and Sample Data<br>SQL Server Books Online<br>Sample Databases<br>Sample Code and Applications | e is installed.<br>Feature description<br>Installs tools used in a development<br>environment, including Business<br>Intelligence Development Studio,<br>Reporting Services Report Designer,<br>Reporting Services Model Designer,<br>and software development kits.<br>This feature requires 251 MB on your<br>hard drive.<br>Browse |  |  |  |
|                                                                      |                                                                                                    | Disk Cost                                                                                                    |  |  |  |
| Help                                                                 | < Back                                                                                                    | Next > Cancel                                                                                                    |  |  |  |

- 4. En Componentes de cliente, asegúrese de que Business Intelligence Development Studio esté seleccionado.
- 5. Continúe haciendo clic en Siguiente hasta que se complete la instalación.

Ahora tendrá BIDS (Business Intelligence Development Studio) en su máquina con los tipos de proyecto correctos para que pueda crear proyectos de Integration Services, Analysis Services y Reporting Services. BIDS utiliza un shell de Visual Studio 2005.

Lea Empezando con ssis en línea: https://riptutorial.com/es/ssis/topic/2557/empezando-con-ssis

# Capítulo 2: Cargue múltiples archivos CSV del mismo formato desde una carpeta

## Introducción

En esta guía puede encontrar los pasos para cargar varios archivos CSV / TXT desde una carpeta a la tabla de la base de datos.

## Parámetros

| Parámetro / Vaiable    | Detalles                                                                                                    |
|------------------------|----------------------------------------------------------------------------------------------------|
| Carpeta de origen      | Es un parámetro de proyecto de solo lectura disponible y configurable en el despliegue. Ejemplo de parámetros del proyecto son cadenas de conexión, contraseñas, puerto no, usuarios, etc. |
| CompleteSourceFilePath | Es una variable de usuario de lectura / escritura disponible solo<br>dentro del paquete como variables locales en lenguajes de<br>programación                                             |

## Examples

Pasos para cargar datos

Para lograr este objetivo lo que necesitamos es

- 1. Foreach Loop Container: para iterar sobre un directorio para seleccionar archivos.
- 2. **Tarea de flujo de datos:** para cargar datos desde el CSV (Origen de archivo plano) a la tabla de base de datos (Destino OLE DB).
- 3. Fuente de archivo plano: para archivos de texto o csv.
- 4. OLE DB Destino: para seleccionar la tabla de destino con la que queremos rellenar.

#### Pasos

- 1. Primero arrastre y suelte un *contenedor de bucles Foreach* desde la sección de **contenedores** de la caja de herramientas de SSIS.
- 2. Ahora haga doble clic en **Project.params** en el Explorador de soluciones y cree una variable *SourceFolder* como cadena. En el campo de valor, escriba la ruta desde la que desea seleccionar los archivos. Estamos creando esta ruta como un parámetro del proyecto para que pueda configurarse después de la implementación.
- 3. Cree una variable de usuario haciendo clic en el ícono de **Variables** a la derecha y cree la variable *CompleteSourceFilePath* de tipo cadena. Esta variable mantendrá el valor devuelto

desde el contenedor de bucles Foreach.

4. Ahora haga doble clic en el contenedor de bucles Foreach y seleccione Colección en el lado izquierdo. En el lado derecho, seleccione Foreach File Enumerator . Ahora para Expression, haga clic en los tres puntos a la derecha que abrirán un editor de propiedades, seleccione Directorio en la sección de propiedades y seleccione @ [\$ Proyecto: SourceFolder] como su valor. Haga clic en Aceptar.

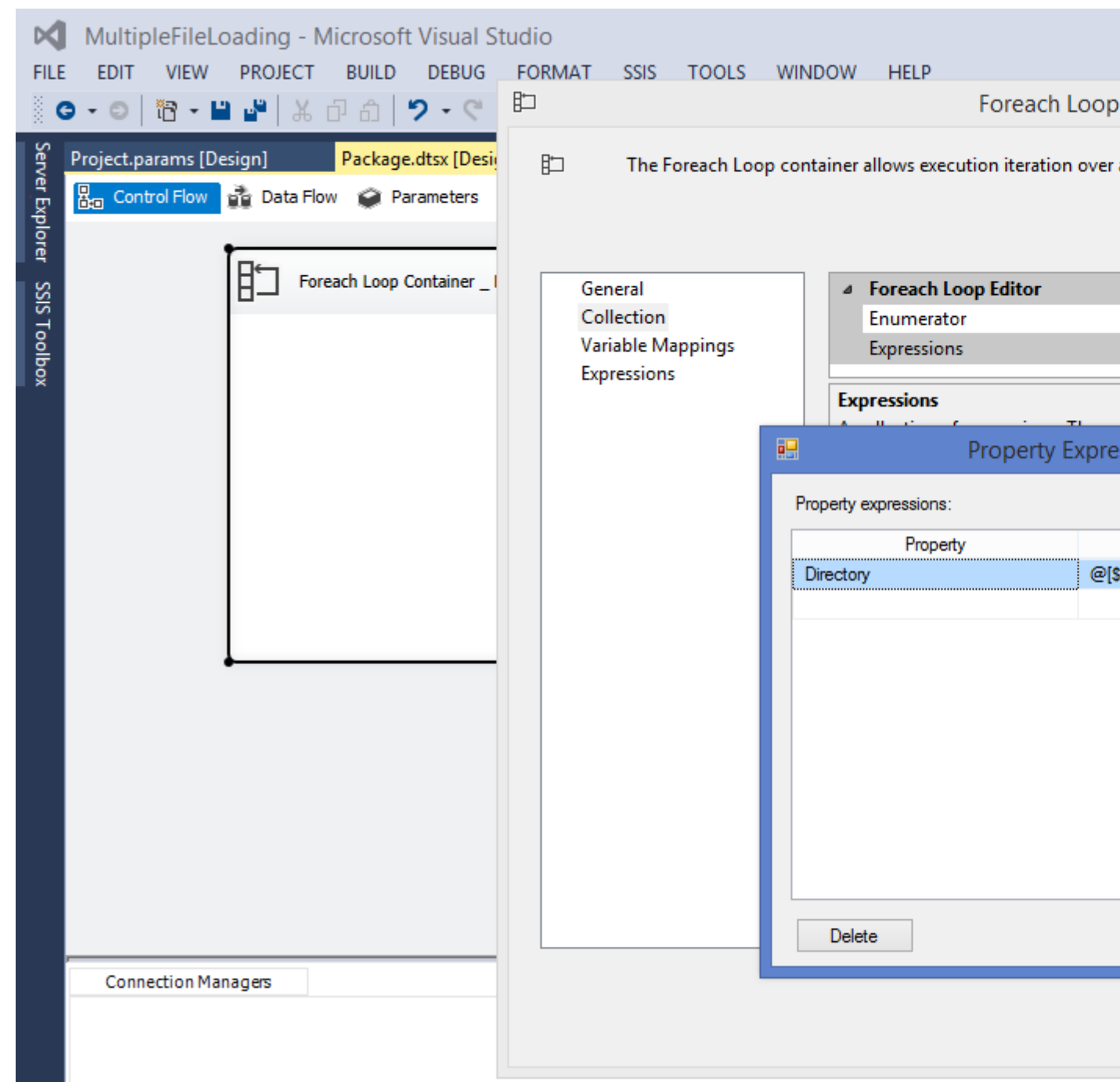

5. En la ventana de Foreach Loop Editor para Archivos ingrese \* .txt o \* .csv, independientemente de la extensión de archivo requerida.

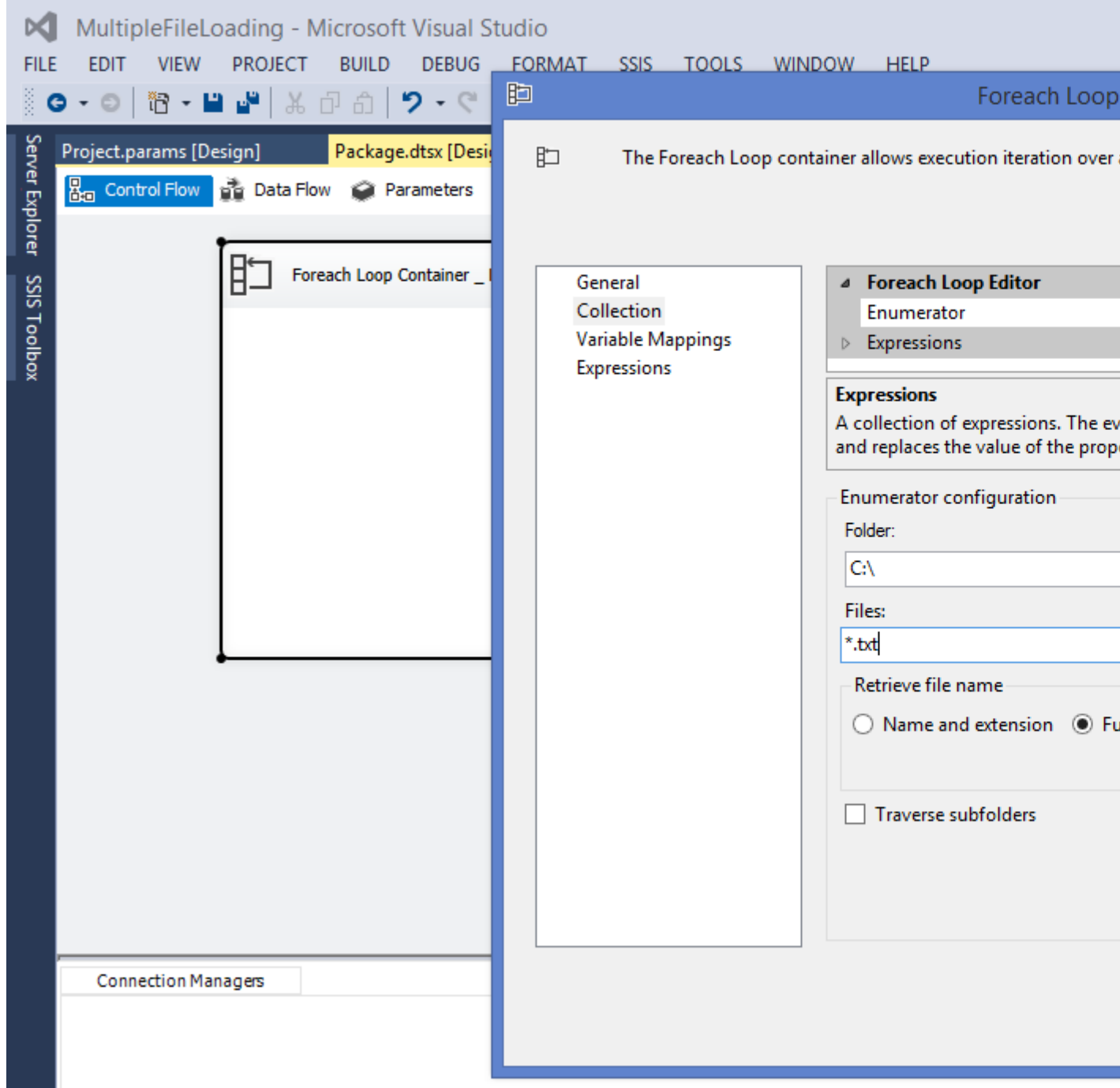

6. En el lado izquierdo del Editor de bucles Foreach, seleccione **Asignaciones de variables**, a la derecha, seleccione *Usuario :: CompleteSourceFilePath,* que asignará automáticamente el Índice 0. Haga clic en Aceptar.

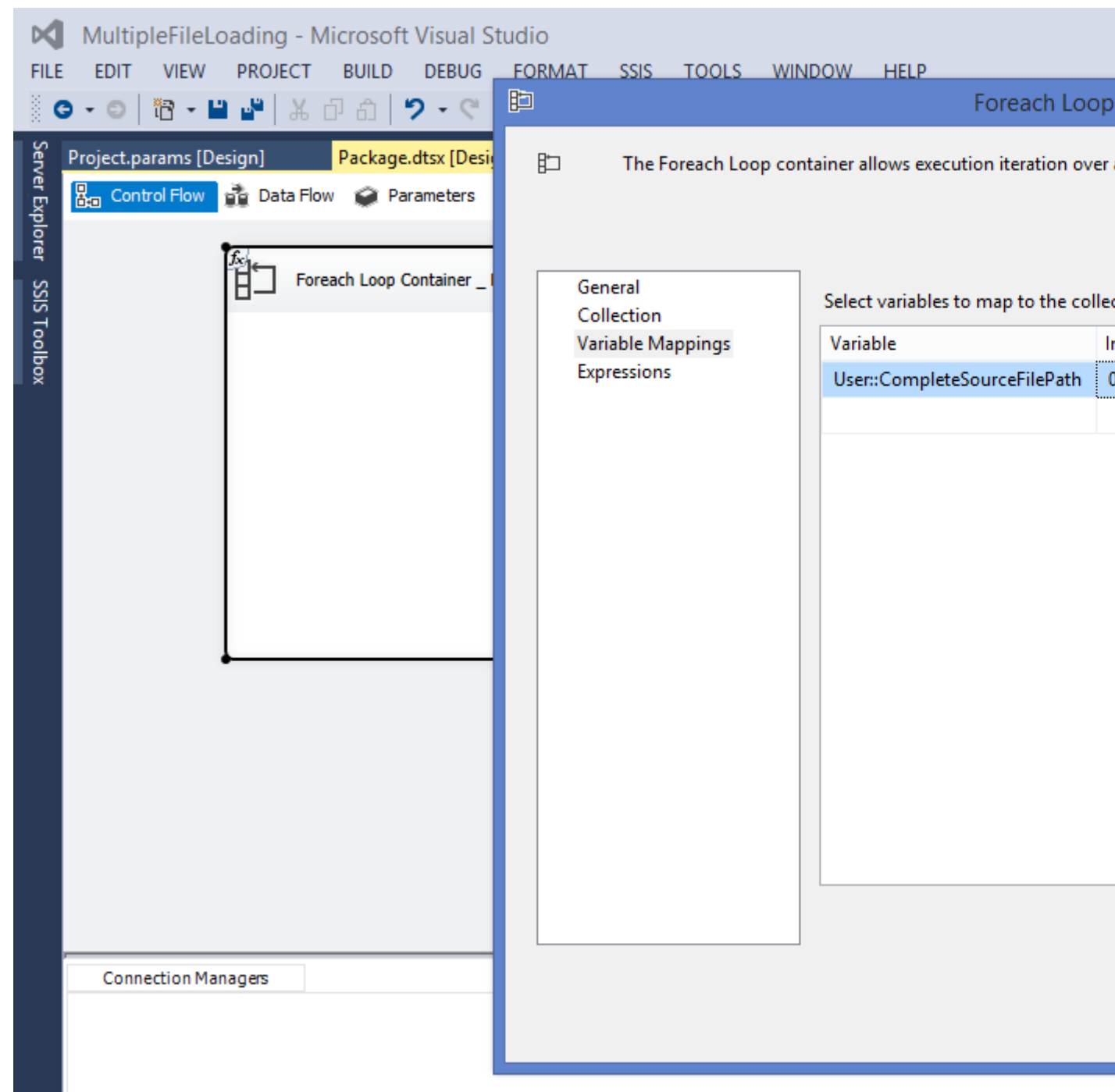

7. Desde la caja de herramientas de SSIS, arrastre y suelte *Tarea de flujo de datos* desde la sección de favoritos dentro del *contenedor de bucles de Foreach*. Cada nombre de archivo devuelto por el *contenedor de bucles Foreach* en la variable CompleteSourceFilePath se utilizará en la *tarea de flujo de datos*.

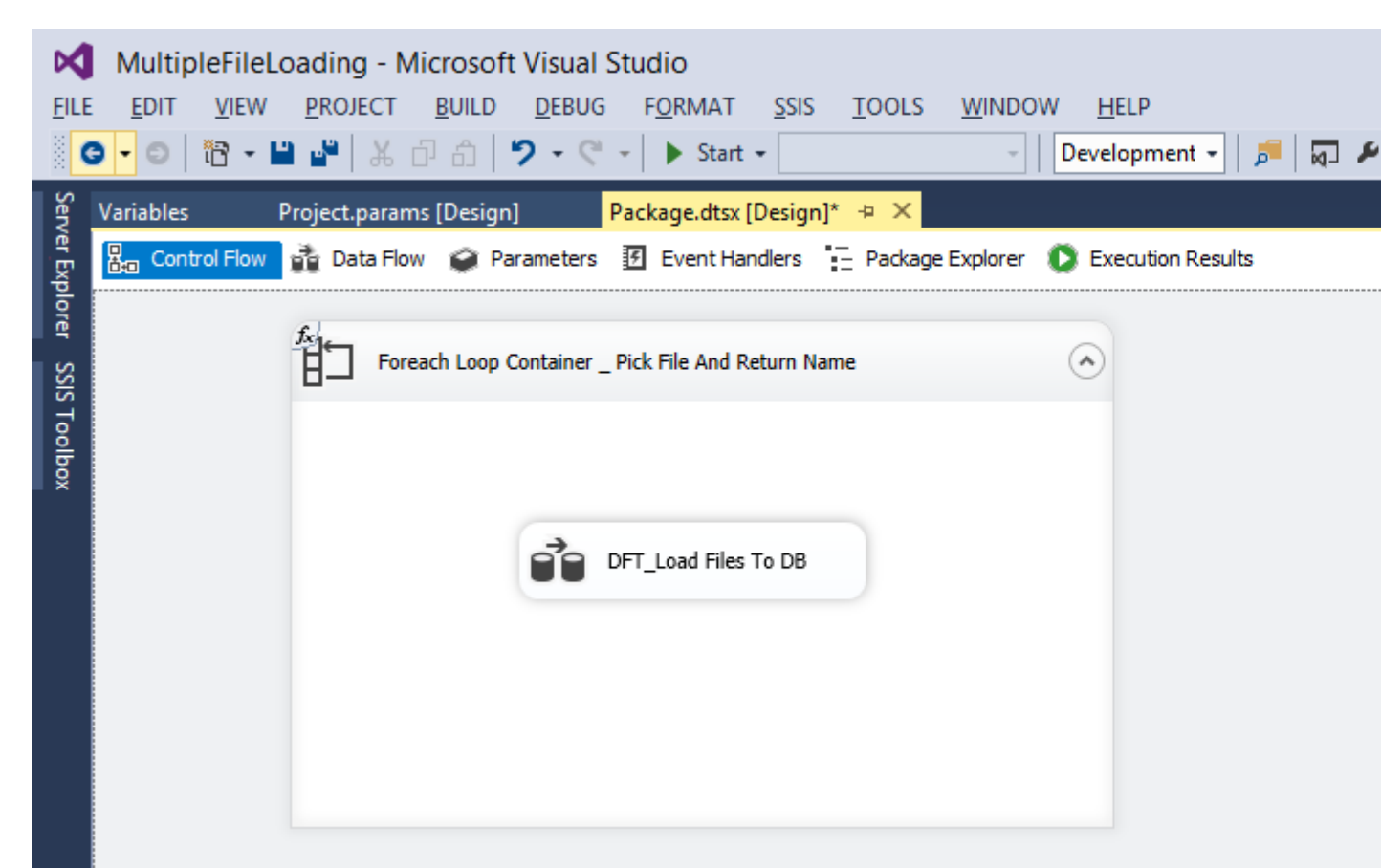

- 8. Ahora haga doble clic en la tarea Flujo de datos que nos llevará al flujo de datos. Arrastre y suelte una *Fuente de archivo plano* desde la otra sección Fuente de la caja de herramientas.
- 9. En la parte inferior de la pantalla, en la sección **Administradores de conexión**, haga clic con el botón derecho y luego seleccione Nuevas *conexiones de archivos planos*. Haga clic en el botón Examinar y seleccione uno de los archivos que desea procesar, establezca otras propiedades como Calificador de texto (como comillas dobles). Haga clic en Aceptar.
- 10. Haga clic en la nueva conexión de archivo plano creada en la sección Administrador de conexión y vaya a la ventana **Propiedades**. Busque la propiedad Expresiones y haga clic en los tres puntos a la derecha. En la sección de propiedades, seleccione ConnectionString y en la expresión, seleccione la variable @ [User :: CompleteSourceFilePath]. Haga clic en Aceptar.

| ×      | MultipleF     | ileLoading - Mici   | osoft Visual Stu    | udio               |                |          |              |       |
|--------|---------------|---------------------|---------------------|--------------------|----------------|----------|--------------|-------|
| FILE   | E EDIT VI     | EW PROJECT B        | UILD DEBUG          | SSIS TOOLS         | WINDOW         | HELP     |              |       |
| 8      | 3 - 0   8     | - 🖿 💁   🗶 🗗         | â 🔈 • 🔍 •           | 🕨 Start 👻          |                | ~ D      | evelopment 👻 | 🏓 🗖 🖌 |
| Serv   | Project.param | ns [Design] Pa      | ackage.dtsx [Design | ]* + X             |                |          |              |       |
| er Exp | 🖁 🖧 Control F | low 🔒 Data Flow     | 🤪 Parameters 🛛 📝    | Event Handlers     | – Package      | Explorer |              |       |
| plorer | Data Flow Ta  | ask: 📸 DFT_Load I   | Files To DB         |                    |                |          |              |       |
| S      |               |                     |                     |                    |                |          |              |       |
| S Too  |               |                     | Property Exp        | pressions Edito    | or –           |          |              |       |
| olbox  |               | Property expression | s:                  |                    |                |          |              |       |
|        |               | Prop                | erty                | Express            | ion            |          |              |       |
|        |               | ConnectionString    | (                   | @[User::CompleteSo | ourceFilePath] |          |              |       |
|        |               |                     |                     |                    |                |          |              |       |
|        |               |                     |                     |                    |                |          |              |       |
|        |               |                     |                     |                    |                |          |              |       |
|        |               |                     |                     |                    |                |          |              |       |
|        |               |                     |                     |                    |                |          |              |       |
|        |               |                     |                     |                    |                |          |              |       |
|        |               |                     |                     |                    |                |          |              |       |
|        |               | Delete              |                     |                    |                |          |              |       |
|        |               | Delete              |                     | 0                  |                | ancei:   |              |       |
|        |               |                     |                     |                    |                |          |              |       |
|        |               |                     |                     |                    |                |          |              |       |
|        |               |                     |                     |                    |                |          |              |       |
|        | Connectio     | on Managers         |                     |                    |                |          |              |       |
|        | 1 Hongree     |                     |                     |                    |                |          |              |       |

- 11. Seleccione un *destino OLE DB* (según la base de datos) y configúrelo en la tabla que desea cargar.
- 12. Haga clic derecho en el nombre del paquete (explorador de soluciones) y haga clic en Ejecutar paquete para probar el paquete.

Lea Cargue múltiples archivos CSV del mismo formato desde una carpeta en línea: https://riptutorial.com/es/ssis/topic/9838/cargue-multiples-archivos-csv-del-mismo-formato-desdeuna-carpeta

# Capítulo 3: Cómo usar variables dentro de un componente de script

## Introducción

Esta publicación proporciona pasos para utilizar variables (Variable de usuario, Parámetro de paquete y Parámetro de proyecto) en el componente de script y ver el valor actualizado utilizando la ventana Punto de interrupción y Vigilancia.

## Parámetros

| Parámetro   | Detalles                                                                                                    |
|-------------|----------------------------------------------------------------------------------------------------|
| UserVar     | Es como una variable local utilizada dentro de un paquete. Su valor puede ser leído y modificado en tarea de script.                                              |
| Resultado   | Es una variable local que contendrá el resultado concatenado. Su valor puede ser leído y modificado en tarea de script.                                           |
| PackageVar  | Es un parámetro de paquete, que puede ser compartido entre paquetes. Su valor se lee solo dentro del componente de script                                         |
| ProjectParm | Es un parámetro del proyecto, que está disponible después de la<br>implementación como una configuración. Su valor se lee solo dentro del<br>componente de script |

## Examples

Pasos para lograr el objetivo.

## Tareas SSIS requeridas.

- 1. Tarea de flujo de datos: Como el componente de script solo está disponible en el flujo de datos.
- 2. **Componente de script:** Dentro de esto usaremos variables y jugaremos con los valores allí.

## Pasos

Hay dos métodos para acceder a las variables dentro del componente de script

Primer Método - Usando esto. this.Variables

- 1. Cree dos variables de usuario Resultado (Cadena), UserVar (Valor de cadena: UserVar), también cree un parámetro de paquete PackageVar (Valor de cadena: PackageVariable) y un parámetro de proyecto ProjectParam (Valor de cadena: ProjectParameter).
- 2. Arrastre y suelte una *Tarea de flujo de datos* desde la Caja de herramientas de SSIS en la sección de favoritos.

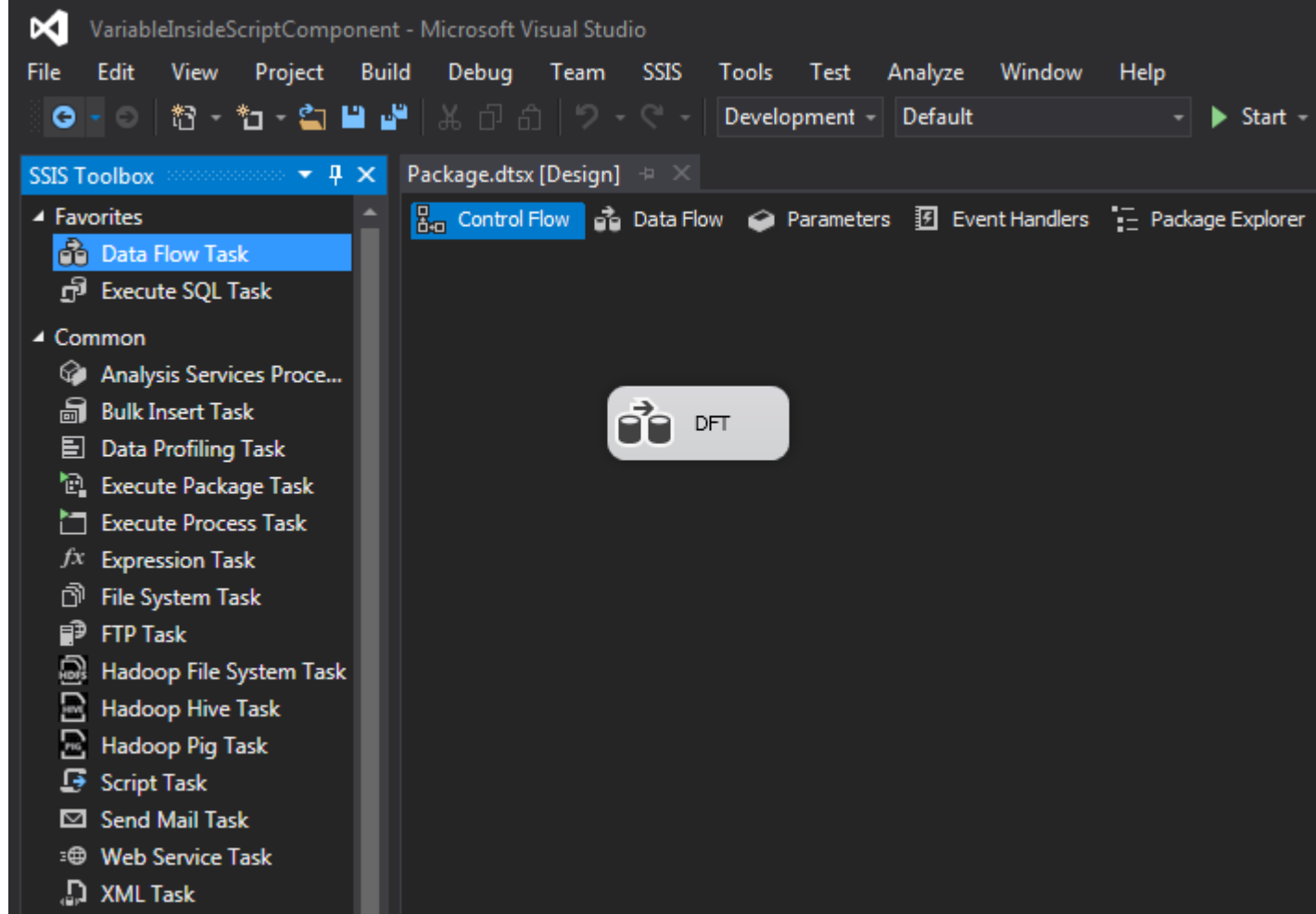

3. Haga doble clic en la *tarea Flujo de datos* que lo llevará al Flujo de datos. Ahora, desde la Caja de herramientas de SSIS, arrastre y suelte el *Componente de script* presente en *la* sección *Común*. Aparecerá una ventana con tres opciones: Origen, Destino y Transformación. Seleccione Fuente y haga clic en Aceptar.

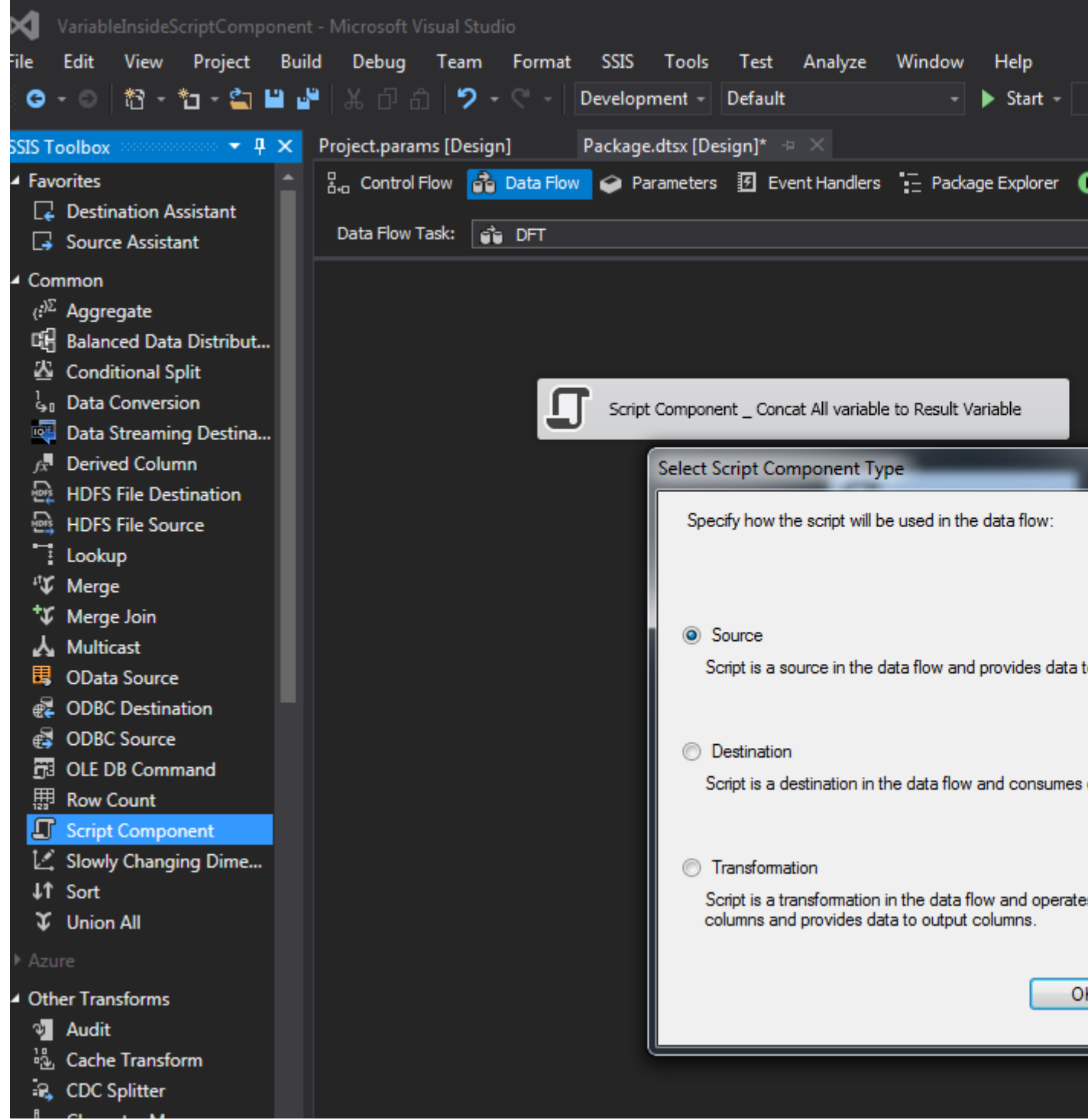

4. Haga doble clic en el *componente Script*, en el lado derecho de **ReadOnlyVariables** haga clic en los tres puntos que abrirá una ventana *Seleccionar variable*. Ahora seleccione Usuario :: UserVar, \$ Package :: PackageVar y \$ Project :: ProjectParm. Haga clic en Aceptar. Del mismo modo, haga clic en los tres puntos correspondientes a **ReadWriteVariables** y seleccione Usuario :: Resultado. Haga clic en Aceptar.

|        | VariableInsideScrip | otComponent - Microsoft Vis  | ual Studio         |                             |                                   |      |
|--------|---------------------|------------------------------|--------------------|-----------------------------|-----------------------------------|------|
| File   | Edit View P         | roject Build Debug           | Team Form          | at SSIS Tools Test          | : Analyze Window Help             |      |
| - ii ( | ) - O   🕄 - 🎦       | - 😩 💾 🚰 👗 ටි බ               | 9-9-               | Development - Defau         | ilt 🛛 🚽 🕨 Star                    | t -  |
| IS     | Package.dtsx [Desig | n]* +⊨ X                     |                    |                             |                                   |      |
| STo    | Range Control Flow  | Data Flow 🥥 Parameters       | s 🖪 Event H        | andlers 📜 Package Explore   | er 🕟 Execution Results            |      |
| olbo   |                     |                              |                    |                             |                                   |      |
| ×      | Data Flow Task:     | J Script Transformation Edit | or _               |                             |                                   |      |
|        |                     |                              |                    | Select Variables            |                                   |      |
|        |                     | Access Microsoft Visual St   | udio Tools fi      | Select one or more variable | s                                 |      |
|        |                     | configure component pro      | percies.           |                             | •.                                |      |
|        |                     |                              |                    |                             |                                   |      |
|        |                     | Script                       |                    |                             | Name                              | 1    |
|        |                     | Inputs and Outputs           |                    |                             | System::ServerExecutionID         |      |
|        |                     | Connection Managers          | Descrition         |                             | System::StartTime                 |      |
|        |                     |                              | Propertie          |                             | System::UserName                  | _    |
|        |                     |                              | ⊿ Com              |                             | User::UserVar                     | _    |
|        |                     |                              | Com                |                             | System::VersionBuild              |      |
|        |                     |                              | Cont               |                             | System::VersionGLIID              | -    |
|        |                     |                              | ID                 |                             | System::VersionMajor              | -    |
|        |                     |                              | Ident              |                             | System::VersionMinor              |      |
|        |                     |                              | IsDef              |                             | \$Package::PackageVar             |      |
|        |                     |                              | Loca               |                             | <pre>\$Project::ProjectParm</pre> |      |
|        |                     |                              | Nam                | •                           | III                               | _    |
|        |                     |                              | Pipel              |                             |                                   |      |
|        |                     |                              | Usesl              |                             |                                   |      |
|        |                     |                              | Valid              |                             |                                   |      |
|        |                     |                              | Version            | D II                        | 10                                |      |
|        |                     |                              | ▲ Custon<br>ReadOu | n Properties                | Heard Jean/Jac                    | ¢n.  |
|        |                     |                              | ReadW              | riteVariables               | User::Uservar,                    | ,ara |
|        |                     |                              | ScriptL            | anguage                     | Microsoft Vis                     | ual  |
|        |                     |                              | UserCo             | mponentTypeName             | Microsoft.Sql                     | Sen  |
|        |                     |                              |                    |                             |                                   |      |
|        |                     |                              | ReadOnly\          | /ariables                   | ad onlywariables                  |      |
|        |                     |                              | specifies a        | comma-separated list of re  | au-only variables.                |      |
|        |                     |                              |                    |                             |                                   |      |
|        |                     |                              |                    |                             |                                   |      |
|        |                     |                              |                    |                             |                                   |      |
|        |                     |                              |                    |                             |                                   |      |
|        |                     |                              |                    |                             | ОК                                |      |
|        | Connection M        |                              |                    |                             |                                   |      |

5. En el lado izquierdo de Script Transformation Editor, seleccione Entradas y salidas, En el centro Expanda Salida O -> expanda Columnas de salida en la parte inferior Haga clic en Agregar columna. Cuando usamos el componente de script como Origen, se requiere que tenga una columna de salida, por eso hemos creado esta columna de salida.

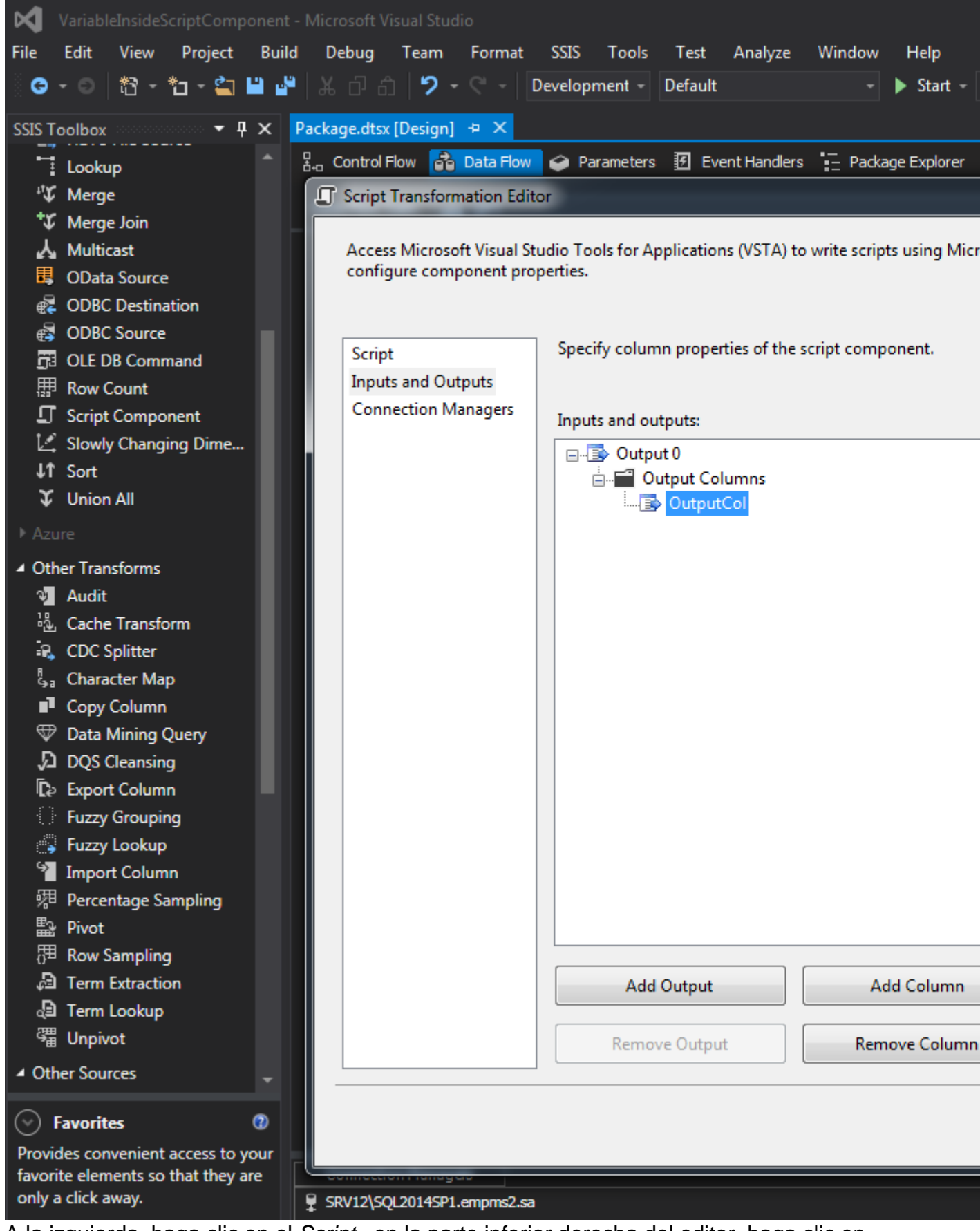

6. A la izquierda, haga clic en el *Script*, en la parte inferior derecha del editor, haga clic en *Editar Scripts*, se abrirá una nueva ventana, en esta ventana encuentre el método

**PostExecute ()** y escriba this.Variables.Result = this.Variables.UserVar +

this.Variables.PackageVar + this.Variables.ProjectParm; A través de esta.Variables estamos accediendo a la variable. Haga clic en Ctrl + S para guardar y cerrar la ventana. Haga clic

en Aceptar.

| ×      | VstaProje      | - Microsoft Visual Studio                                                                        |     |
|--------|----------------|--------------------------------------------------------------------------------------------------|-----|
| File   | Edit \         | v Project Build Debug Team Tools Test Analyze Window Help                                        |     |
| 6      | <b>-</b> 0   i | - 🎦 - 🔄 💾 💾 🔏 🗗 🗂 🎔 - 🗢 - 🗌                                                                      |     |
| SS     | main.cs +      | α                                                                                                |     |
| S To   | œ SC_c9f3      | .fc4d742c2beb9063b264941f1 - 😽 🔩 ScriptMain                                                      |     |
| )<br>B | 18             | /// of this class.                                                                               |     |
| 2      | 19             | ///                                                                                              |     |
|        | 20             | [Microsoft.SqlServer.Dts.Pipeline.SSISScriptComponentEntryPointAttribute]<br>Oreferences         |     |
|        | 21             | 📮 public class ScriptMain : UserComponent                                                        |     |
|        | 22             | {                                                                                                |     |
|        | 23             | Help: Using Integration Services variables and parameters                                        |     |
|        | 39             |                                                                                                  |     |
|        | 40             | Help: Using Integration Services Connnection Managers                                            |     |
|        | 64             | Union Sister Internation Services Surger                                                         |     |
|        | 72             | Heip: Firing Integration Services Events                                                         |     |
|        | 79             |                                                                                                  |     |
|        | 80             | /// This method is called once, before rows begin to be processed in the dat                     |     |
|        | 81             |                                                                                                  |     |
|        | 82             | /// You can remove this method if you don't need to do anything here.                            |     |
|        | 83             | ///<br>1reference                                                                                |     |
|        | 84             | 🖕 public override void PreExecute()                                                              |     |
|        | 85             | {                                                                                                |     |
|        |                | <pre>base.PreExecute();</pre>                                                                    |     |
|        | 87             |                                                                                                  |     |
|        | 88             | * Add your code here                                                                             |     |
|        | 89             |                                                                                                  |     |
|        | 90             | }                                                                                                |     |
|        | 91             |                                                                                                  |     |
|        | 92             | /// <summary></summary>                                                                          | ont |
|        | 93             | /// This method is carred after are nows have passed through this compon                         | enc |
|        | 95             | /// You can delete this method if you don't need to do anything here.                            |     |
|        | 96             | ///                                                                                              |     |
|        |                | 1 reference                                                                                      |     |
|        | 97             | 🛱 public override void PostExecute()                                                             |     |
|        | 98             | {                                                                                                |     |
|        | 99             | <pre>base.PostExecute();</pre>                                                                   |     |
|        | 100            | /*                                                                                               |     |
|        | 101            | * Add your code here                                                                             |     |
|        | 102            | */                                                                                               |     |
|        | 103            | 1                                                                                                | ar  |
|        | 104            |                                                                                                  |     |
|        | 105            | 2 references                                                                                     |     |
|        | 106            | public override void CreateNewOutputRows()                                                       |     |
|        | 107            | {                                                                                                |     |
|        | 108            |                                                                                                  |     |
|        | 109            | Add rows by calling the AddRow method on the member variable named " <o< td=""><td>utp</td></o<> | utp |
|        | 110            | For example, call MyOutputBuffer.AddRow() if your output was named "My                           | Out |
|        | 111            | */                                                                                               |     |
|        | 112            | }                                                                                                |     |

7. Vaya al Flujo de control y haga clic con el botón derecho en la *Tarea de flujo de datos* y seleccione **Editar puntos de interrupción**. Ahora en la nueva ventana *Establecer puntos de interrupción Seleccione Ruptura cuando el contenedor reciba el evento OnPostExecute*.

Haga clic en Aceptar.

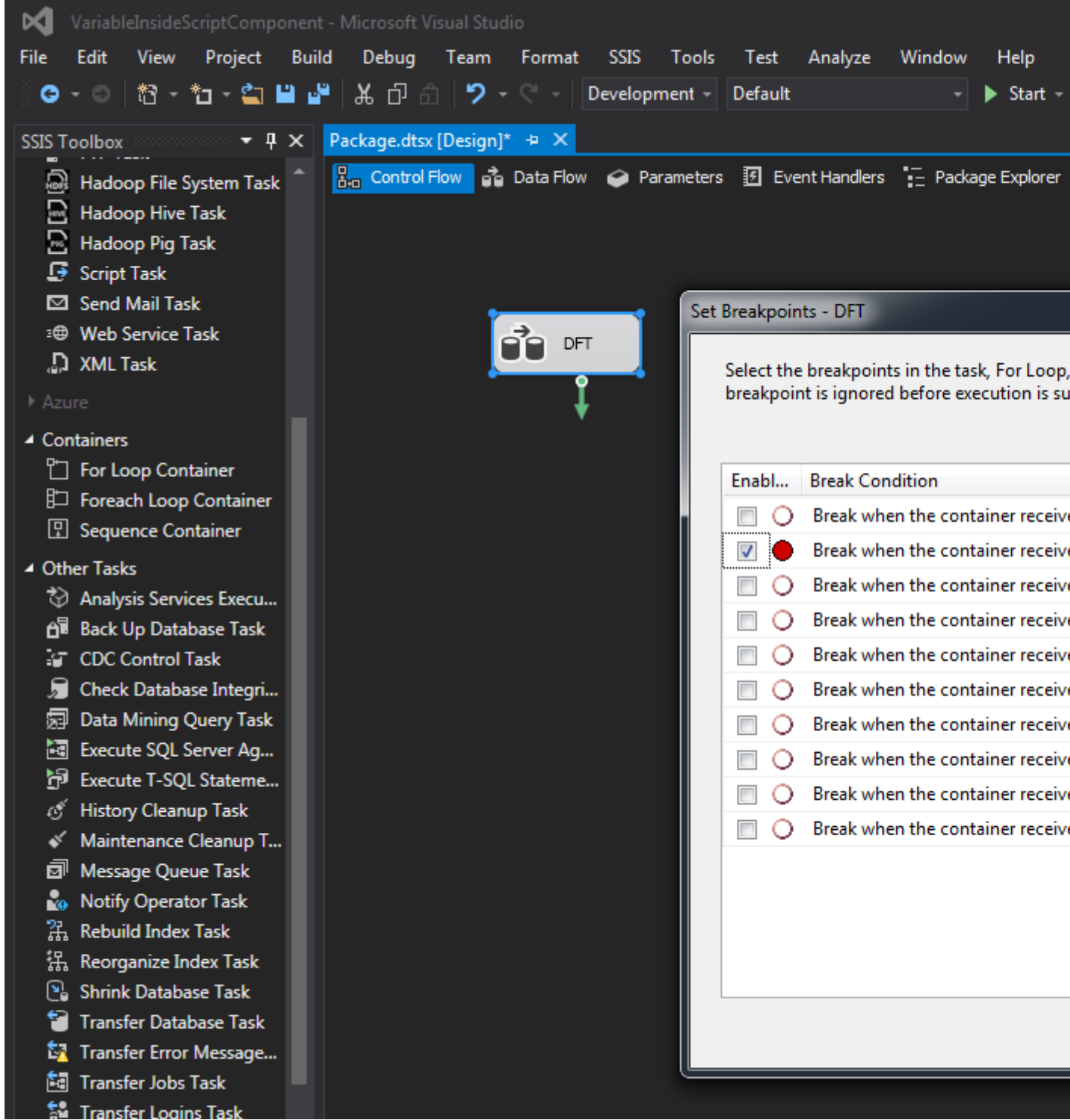

8. Ahora, en el *Explorador de soluciones,* haga clic con el botón derecho en el nombre del paquete y haga clic en Ejecutar paquete. Desde la barra de menú, haga clic en Debug -> Windows -> Watch -> Watch 1. Ahora, en la parte inferior, se verá la ventana Watch. En *Nombre,* escriba Usuario :: Resultado y haga clic en Entrar. Bajo el *valor* concatenado se pueden ver los valores {UserVarPackageVariableProjectParameter}.

| VariableInsideScriptComponent (Debugging) - Micro | soft Visual Studio                                |
|---------------------------------------------------|---------------------------------------------------|
| File Edit View Project Build Debug Team           | SSIS Tools Test Analyze Window Help               |
| ○·○ □ ॺ · *□ · *□ · *□ * □ * □ * □ * □ * □ * □    |                                                   |
| Process: [3976] DtsDebugHost.exe - Elifec         | ycle Events - Thread: [0] DFT - V                 |
| Package.dtsx [Design] 😐 🔀                         |                                                   |
| Control Flow Control Flow Parameters I Eve        | nt Handlers Package Explorer Progress             |
|                                                   |                                                   |
| Connection Managers                               |                                                   |
|                                                   |                                                   |
| Watch 1                                           | Value                                             |
| ▷ 🙀 User::Result                                  | Value<br>{UserVarPackageVariableProjectParameter} |
|                                                   |                                                   |
|                                                   |                                                   |

#### Segundo método - Uso de VariableDispenser

Cuando se utiliza la variable dispenser, no es necesario agregar las variables a ReadOnlyVariables y ReadWriteVariables . Puede usar los siguientes códigos para leer y escribir valores de variables: (El código es para ssis 2008)

#### Escribir

```
private void WriteVariable(String varName, Object varValue)
{
    IDTSVariables100 vars = null;
    VariableDispenser.LockForWrite(varName);
    VariableDispenser.GetVariables(out vars);
    vars[varName].Value = varValue;
    vars.Unlock();
}
```

#### Leer

```
private Object ReadVariable(String varName)
{
    Object varValue;
    IDTSVariables100 vars = null;
    VariableDispenser.LockForRead(varName);
    VariableDispenser.GetVariables(out vars);
    varValue = vars[varName].Value;
    vars.Unlock();
    return varValue;
}
```

Lea Cómo usar variables dentro de un componente de script en línea: https://riptutorial.com/es/ssis/topic/9889/como-usar-variables-dentro-de-un-componente-de-script

## Capítulo 4: Compruebe si existe un archivo

## Examples

Uso del control de bucle para ejecutar una tarea de flujo de datos para cada archivo.

Si desea verificar la existencia de un archivo o hacer un par de acciones para cada archivo en una carpeta, puede usar el contenedor de bucles Foreach.

Usted da la ruta y la máscara del archivo y se ejecutará para cada archivo que encuentre

| Do something with file     General   Collection   Variable Mappings   Expressions | <ul> <li>□ Foreach Loop Editor<br/>Enumerator</li> <li>□ Expressions</li> <li>□ Enumerator<br/>Specifies the enumerator type.</li> <li>□ Enumerator configuration</li> <li>□ Folder:<br/>C:\temp\</li> <li>□ Files:<br/>abc.txt</li> <li>□ Retrieve file name</li> <li>○ Fully qualified</li> <li>○ Name<br/>○ Name only</li> <li>□ Traverse subfolders</li> </ul> |
|-----------------------------------------------------------------------------------|----------------------------------------------------------------------------------------------------|
|-----------------------------------------------------------------------------------|----------------------------------------------------------------------------------------------------|

#### Pasos para comprobar si existe un archivo o no

Para completar este objetivo se requieren las siguientes tareas.

- 1. Foreach Loop Container: para iterar sobre un directorio configurado por el usuario para archivos.
- 2. Tarea de expresión: para actualizar una variable si el archivo existe.

#### Pasos

- 1. Primero, vaya al **Explorador de soluciones y** haga doble clic en **Project.params** y cree un parámetro *FolderPath* de tipo cadena, ponga un valor como E: \ DataDir \ SourceFiles.
- 2. Cree variables de usuario *FileNameFromFolder* (String), *FileToSearch* (String) asigne un valor que desee verificar y cree una variable *IsFound* (Boolean).
- 3. Arrastre y suelte un *contenedor de bucles Foreach* desde la Caja de herramientas de SSIS en la sección Contenedores.
- 4. Haga doble clic en Foreach Loop Container en el lado izquierdo de Foreach Loop Editor, haga clic en la Colección . En el lado derecho, establezca Enumerator como Foreach File Enumerator , ahora para la expresión, haga clic en los tres puntos que abrirán un Editor de expresión de propiedades. Seleccione Directorio como propiedad y para expresión seleccione @ [\$ Project :: FolderPath]. Haga clic en Aceptar.

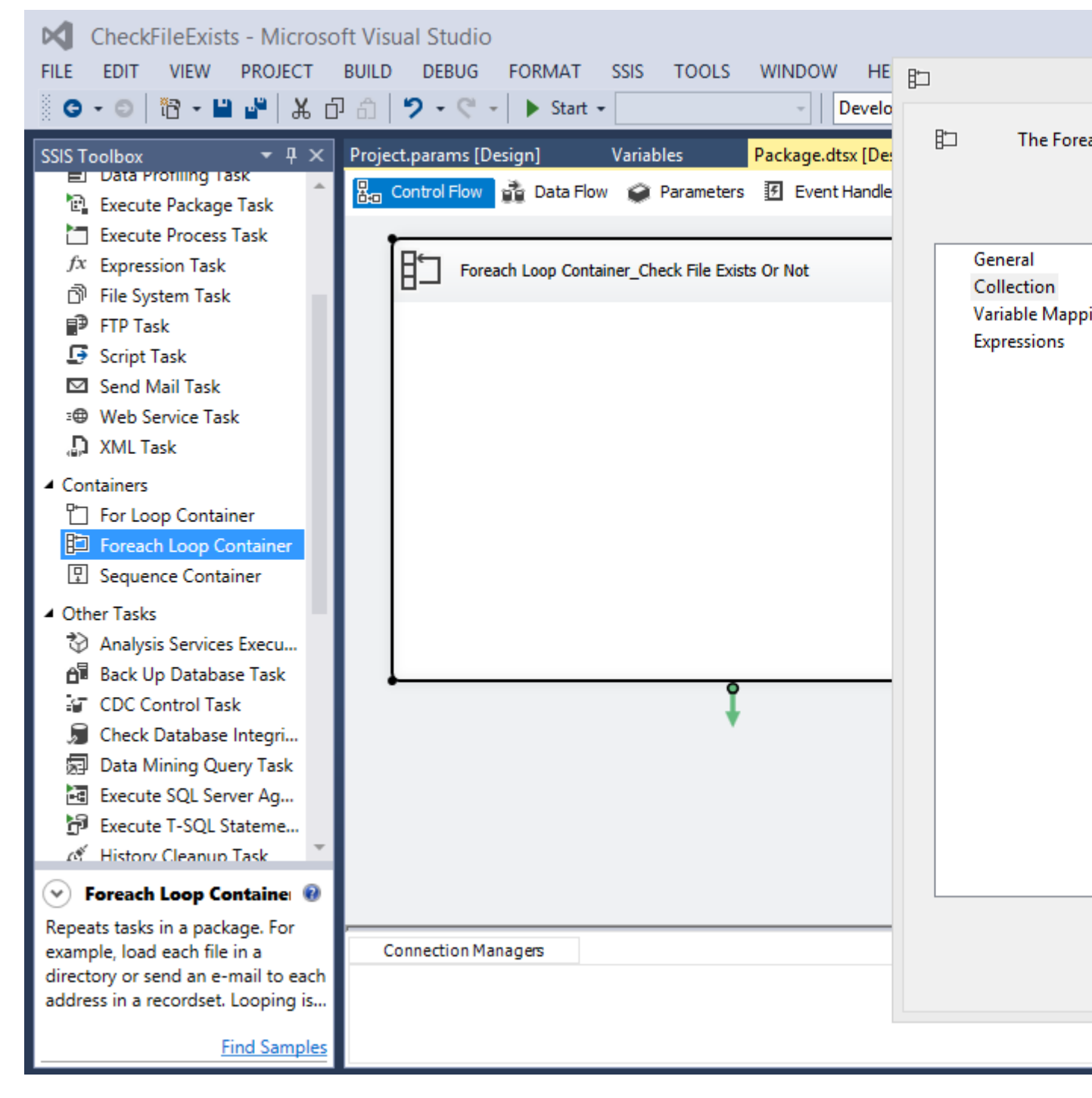

5. Ahora en Foreach Loop Editor para el valor de Archivos establecido \* .txt , para el valor de *Recuperar nombre de archivo*, seleccione Solo el nombre, normalmente seleccionamos Completamente calificado ya que devuelve el nombre del archivo con la ruta completa. Verifique las *subcarpetas de Traverse* si puede haber más de una carpeta dentro de una carpeta.

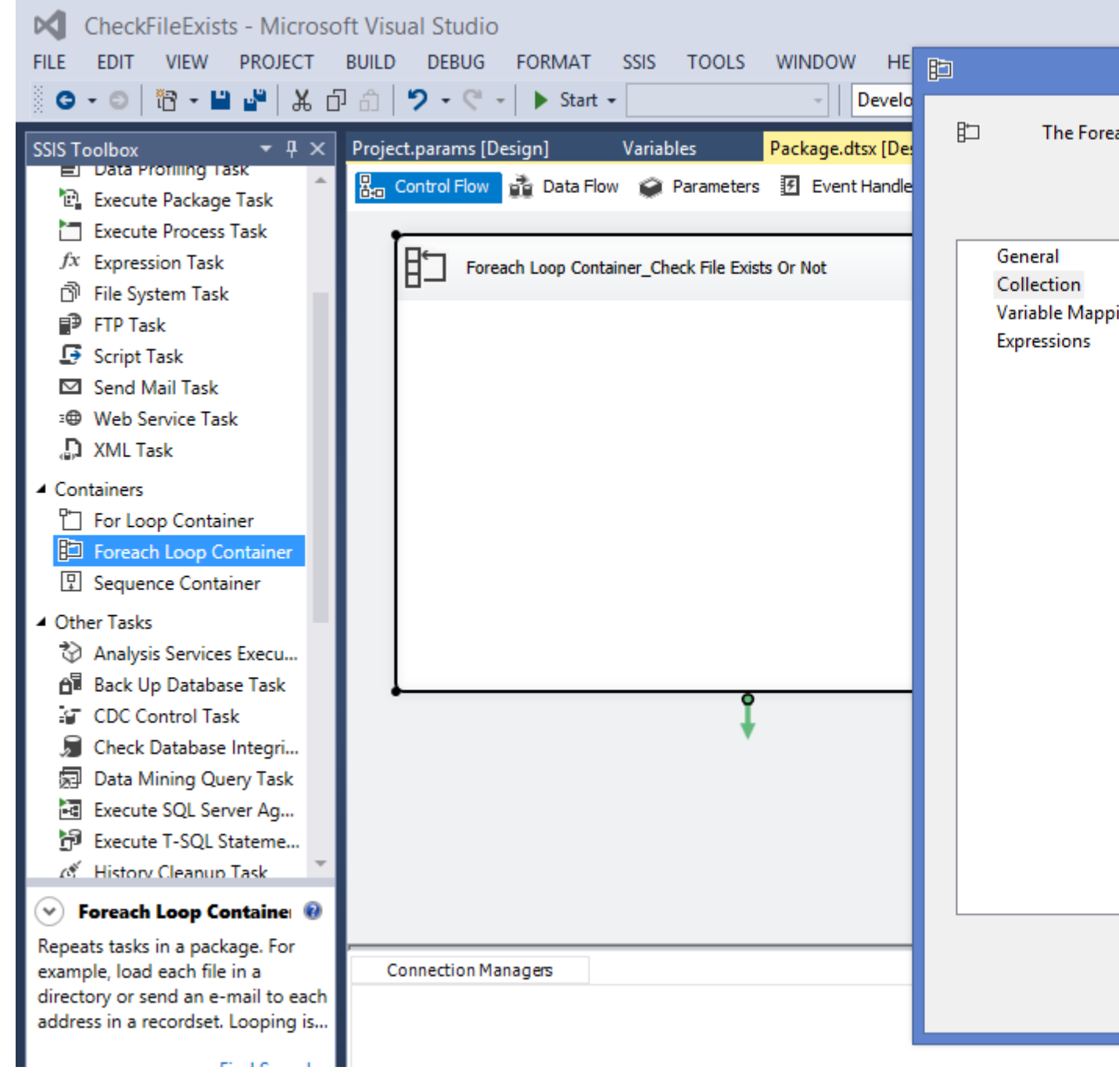

6. A la izquierda, seleccione **Correlaciones de variables**, en el lado derecho, seleccione *Usuario :: FileNameFromFolder,* que automáticamente obtendrá el índice como 0. Los nombres de archivo de *FolderPath* se asignarán uno por uno a la variable *FileNameFromFolder*. Haga clic en Aceptar.

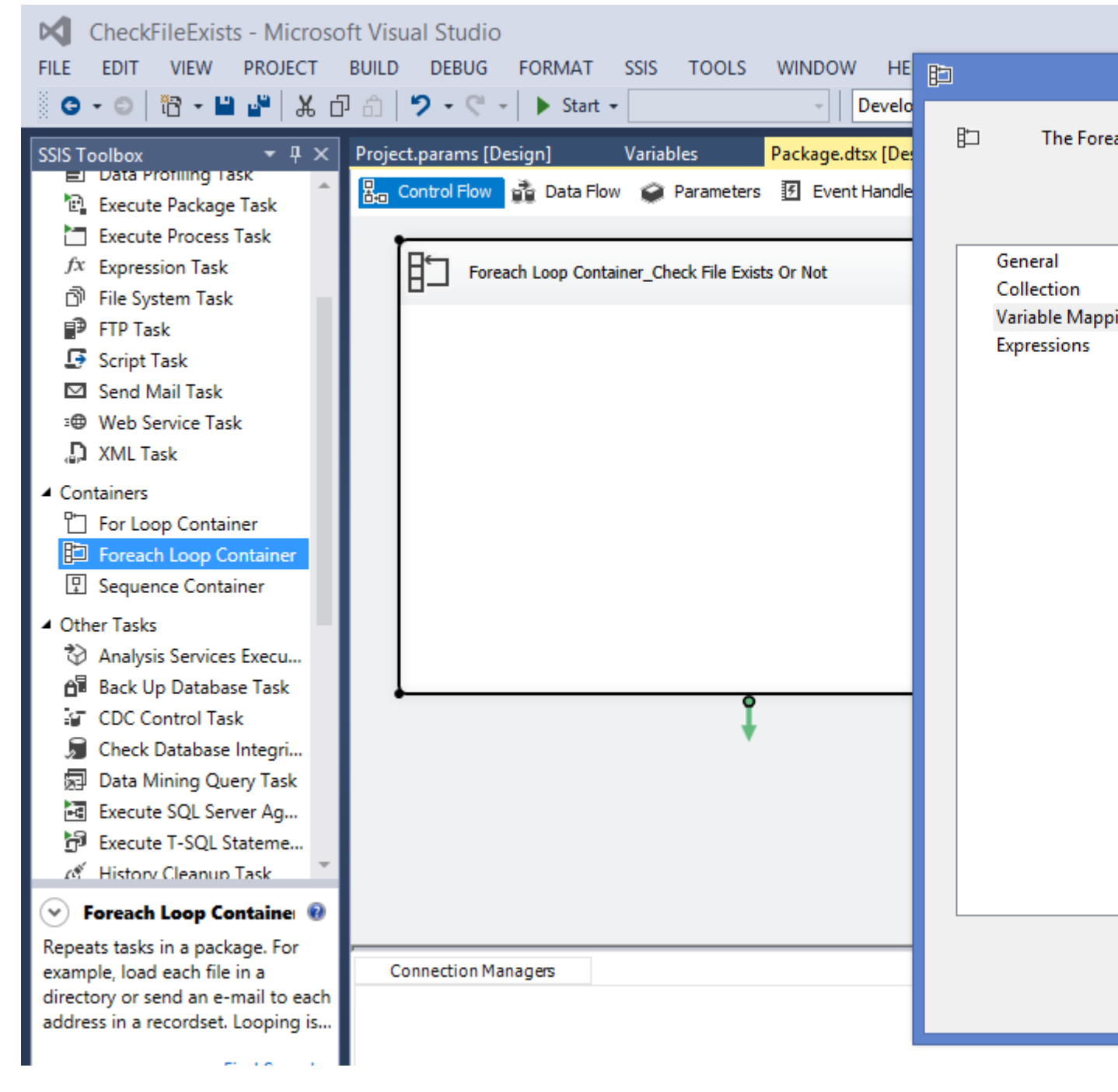

- 7. Arrastre y suelte una *Tarea de expresión* dentro del *contenedor de bucles Foreach* desde la caja de herramientas SSIS presente en la sección **Común**.
- 8. Haga doble clic en la *tarea de expresión*, en el generador de expresiones escriba el siguiente código. Haga clic en Aceptar.

@ [User :: IsFound] = @ [User :: FileNameFromFolder] == @ [User :: FileToSearch]? VERDADERO FALSO

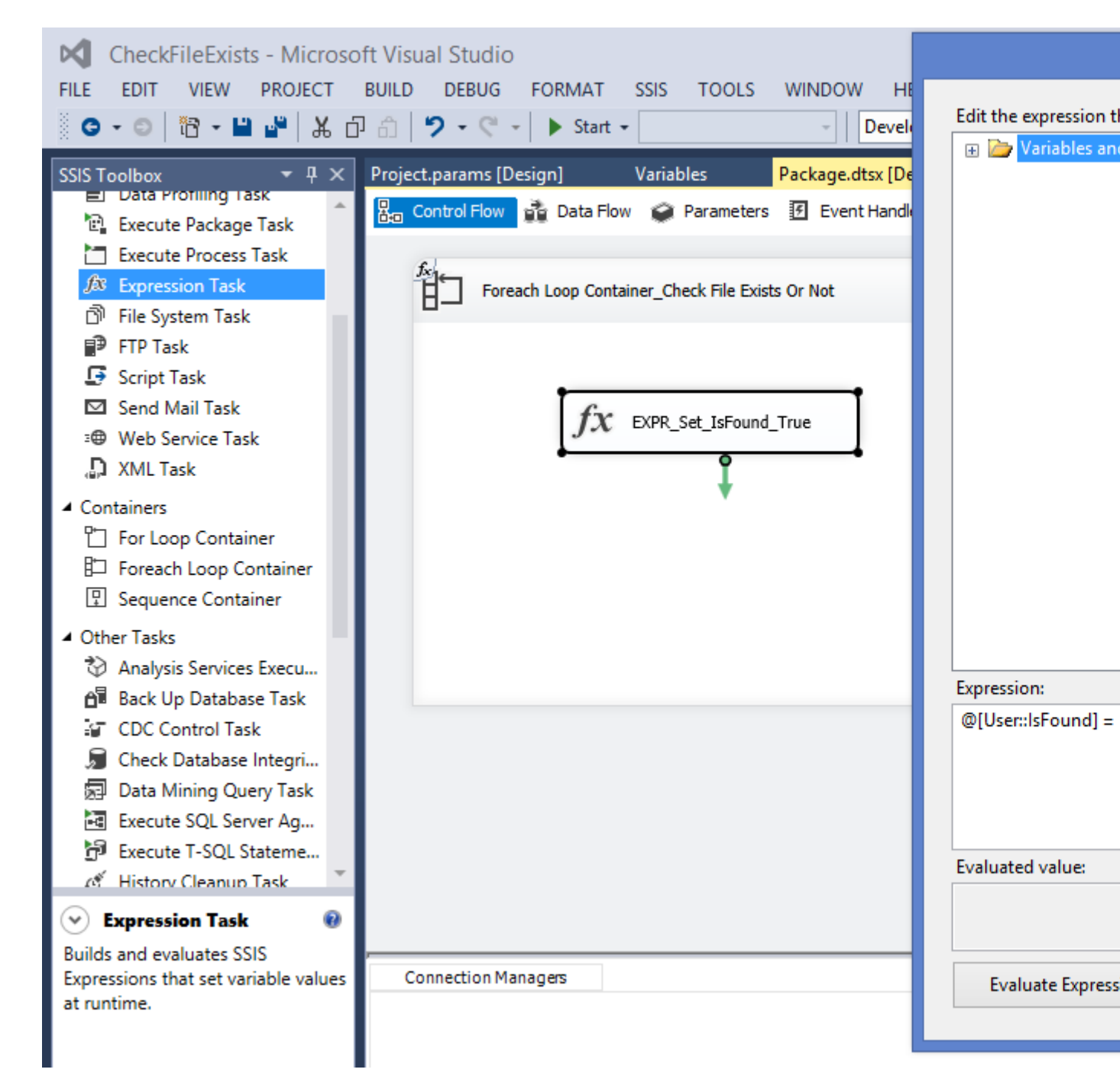

- 9. El Código anterior compara el nombre de archivo que queremos verificar con el nombre de archivo de la carpeta, si ambos coinciden, establece *IsFound* en True (el archivo existe).
- 10. Ahora el valor de IsFound se puede usar con una restricción de precedencia según sea necesario.

Lea Compruebe si existe un archivo en línea: https://riptutorial.com/es/ssis/topic/6617/compruebesi-existe-un-archivo

## Capítulo 5: Convierta el tipo de datos de Integer en formato YYYYMMDD a Fecha

### **Examples**

Usando la conversión incorporada

Usando la columna Derivada podemos preparar la entrada. Proporcionaremos aaaa-MM-dd a la conversión final:

- Año: (DT\_STR, 4,1252) (DataDate / 10000)
- Mes: (DT\_STR, 2,1252) (DataDate / 100% 100)
- Día: (DT\_STR, 2,1252) (DataDate% 100)

Todos juntos: (DT\_DBDATE) ((DT\_STR, 4,1252) (DataDate / 10000) + "-" + (DT\_STR, 2,1252) (DataDate / 100% 100) + "-" + (DT\_STR, 2,1252) (DataDate% 100))

| Sample input  |          |           | viewei 1 de in |
|---------------|----------|-----------|----------------|
|               |          | Detach    | Copy Data      |
| 2             | DataDate | DataDateA | sDate          |
| 2 rows        | 20160727 | 27-Jul-16 |                |
| Convert types | 20160726 | 26-Jul-16 |                |
| 2 rows        |          |           |                |

Esta es una solución más rápida que un componente de scripting, pero menos legible.

#### Usando el componente de scripting

Usando el código c # o vb.net, la conversión es aún más simple. Se necesita una columna de salida porque el tipo no se puede cambiar sobre la marcha, la alternativa es agregar una columna de entrada en el lado derecho, hacer que sea ReadWrite.

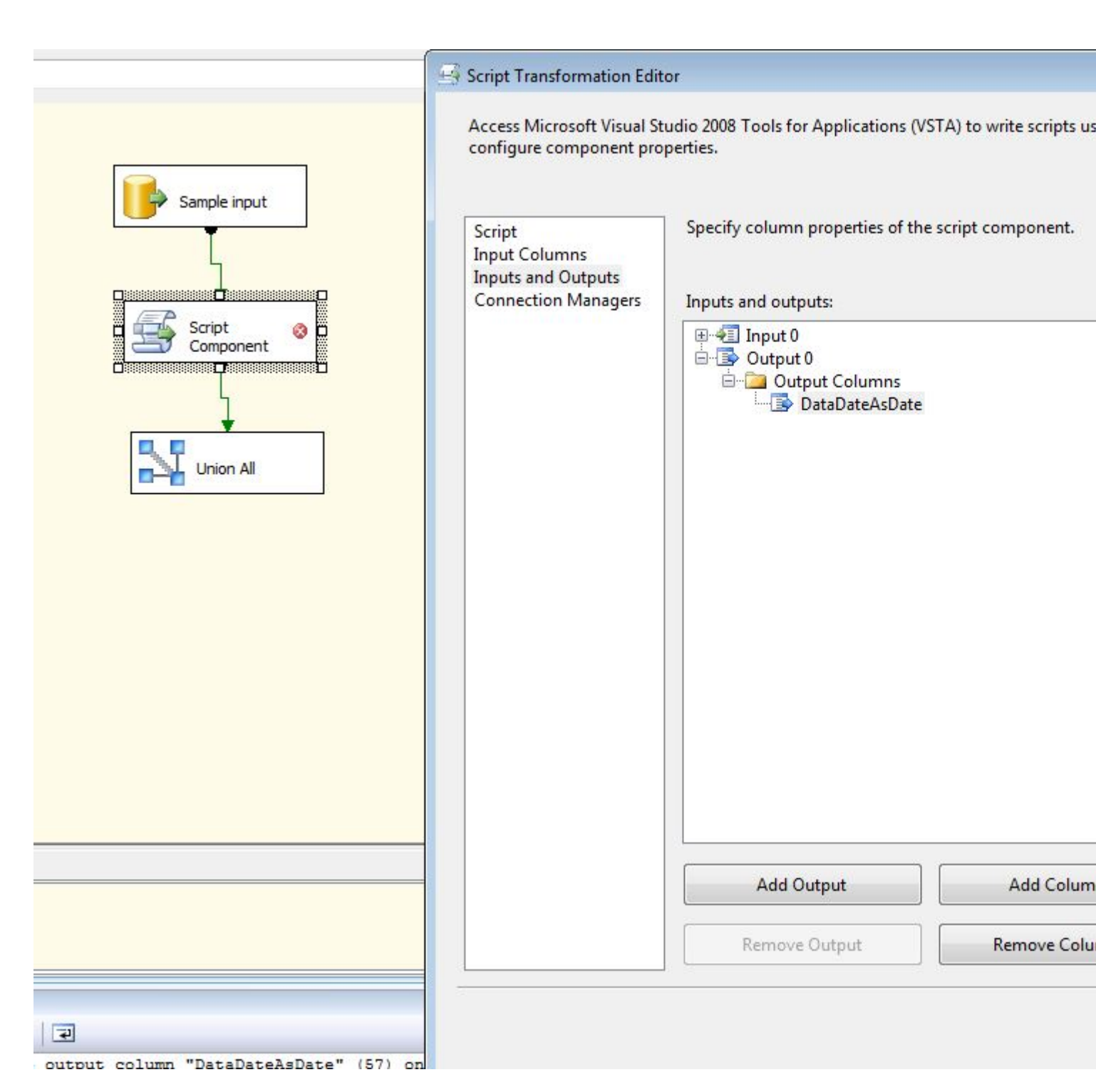

#### El siguiente código llenará la nueva columna.

```
public override void Input0_ProcessInputRow(Input0Buffer Row)
{
    if (Row.DataDate_IsNull)
        Row.DataDateAsDate_IsNull = true;
    else
    {
        DateTime tmp;
        if (DateTime.TryParseExact(Row.DataDate.ToString(), "yyyyMMdd", new
DateTimeFormatInfo(), System.Globalization.DateTimeStyles.None, out tmp))
        Row.DataDateAsDate = tmp;
    else
        // throw exception or return null
        Row.DataDateAsDate_IsNull = true;
```

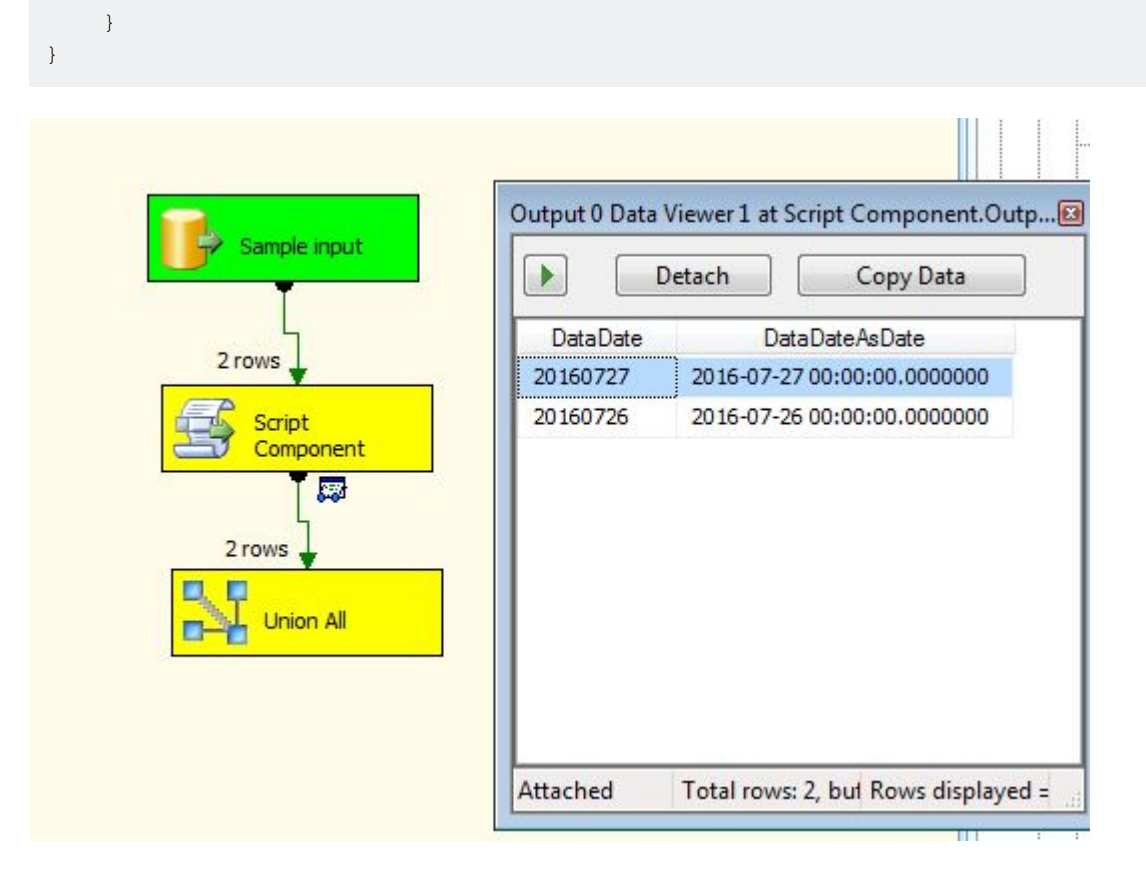

Lea Convierta el tipo de datos de Integer en formato YYYYMMDD a Fecha en línea: https://riptutorial.com/es/ssis/topic/4259/convierta-el-tipo-de-datos-de-integer-en-formatoyyyymmdd-a-fecha

# Capítulo 6: Cree un archivo CSV y escriba de SQL Server en ese archivo

### Introducción

La guía ayuda a comprender cómo importar datos de la tabla del servidor SQL a un archivo CSV / txt.

### Observaciones

- Haga clic derecho en la tarea de flujo de datos y seleccione la propiedad. Las propiedades DefaultBufferMaxRows y DefaultBufferSize se pueden cambiar para mejorar el rendimiento de la carga de datos.
- 2. Las tareas de flujo de datos múltiples se pueden ejecutar en paralelo para un mejor rendimiento.
- 3. Cada tarea tiene dos flujos de éxito y fracaso. Es importante manejar el flujo de fallas para hacer que el paquete sea más robusto.
- 4. Dentro de la Tarea de flujo de datos, haga clic con el botón derecho en la flecha azul y seleccione **Habilitar Visor de datos** para verificar el flujo de datos en tiempo de ejecución.
- 5. Si alguna columna se elimina en el origen o el destino para verificar qué columna se eliminará. Dentro de Flujo de datos, haga clic con el botón derecho en la flecha azul y seleccione **Resolver referencias**, en la nueva ventana podemos ver las columnas de salida sin asignar (izquierda) y las columnas de entrada sin asignar (derecha).

## Examples

Pasos para importar datos

Esto es lo que se requiere para completar este objetivo.

- 1. Tarea de flujo de datos: Dentro de esta tarea realizaremos la importación de datos.
- 2. Fuente OLE DB: Para seleccionar la fuente de datos, es decir, la tabla de base de datos del servidor SQL.
- 3. Destino de archivo plano: Destino en el que queremos cargar los datos.

#### Pasos

1. Arrastre y suelte una *tarea de flujo de datos* desde la caja de herramientas de SSIS desde la sección de favoritos.

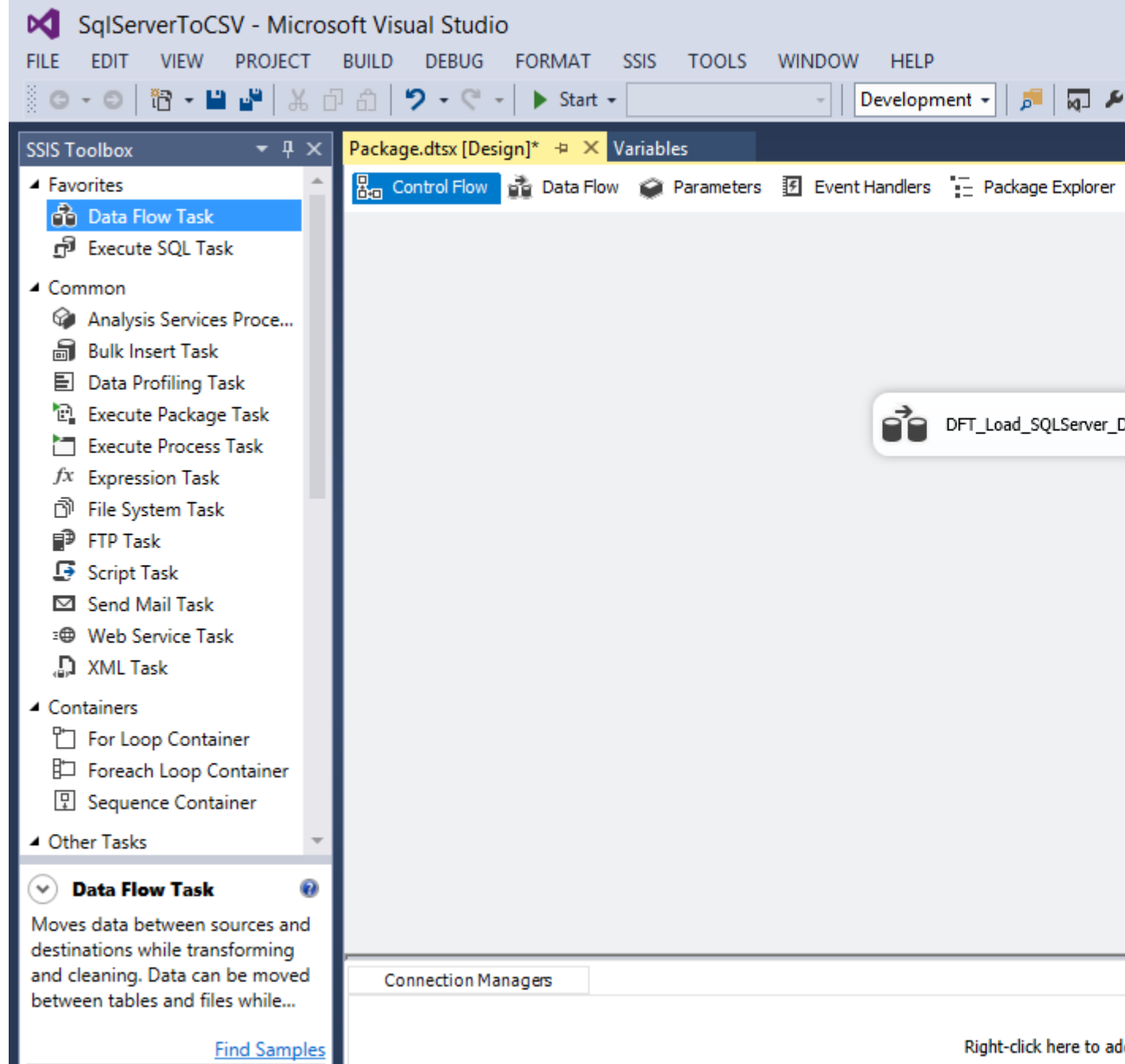

- 2. Haga doble clic en la *tarea Flujo de datos* en el Flujo de control que nos llevará al Flujo de datos.
- 3. Arrastre y suelte una *Fuente OLE DB*, por defecto aparecerá una cruz en ella, significa que no está configurada con una conexión. Haga doble clic en la tarea *Origen de OLE DB*, haga clic en Nuevo.

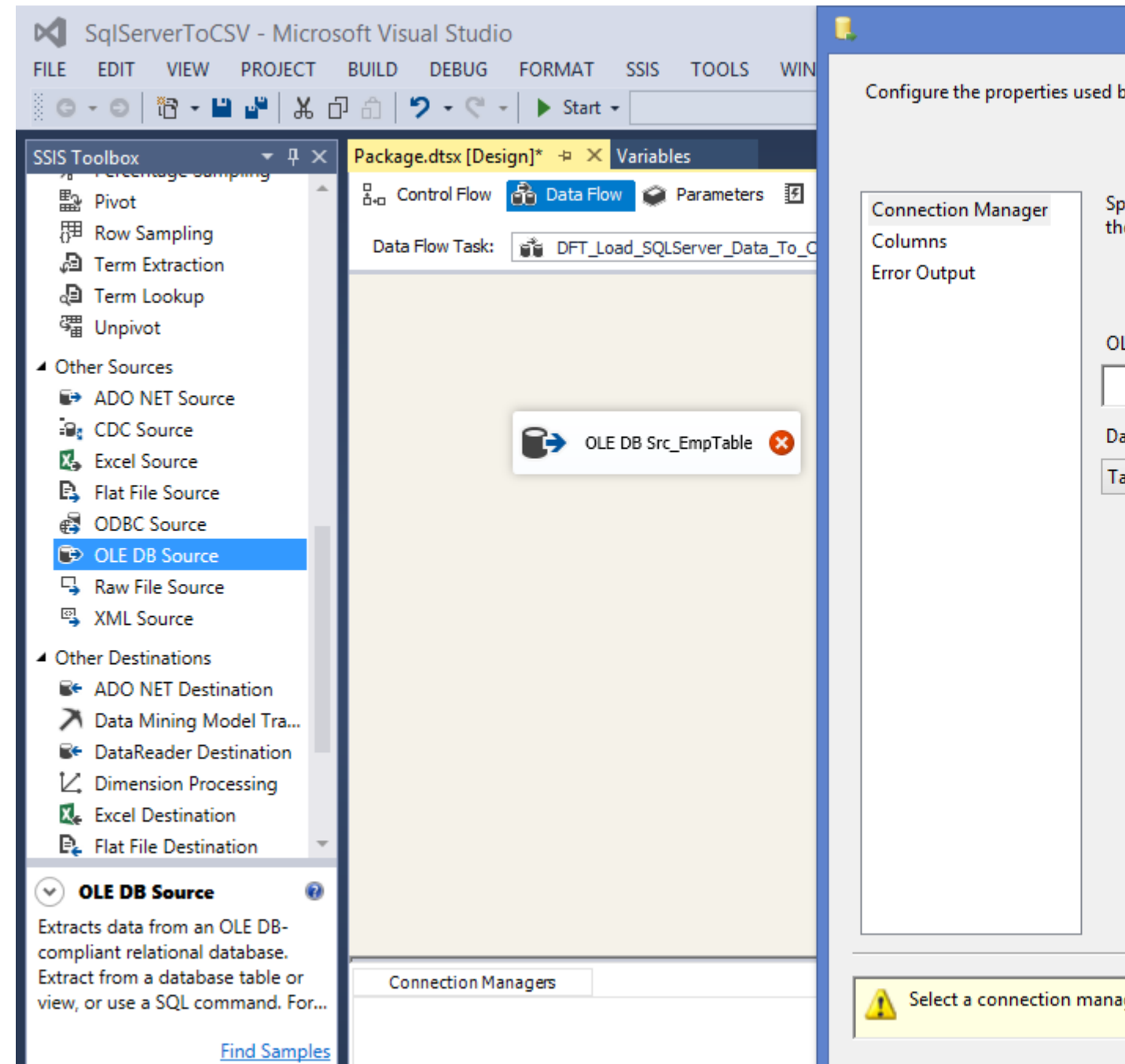

4. En la ventana Configurar OLE DB Connection Manager, haga clic en Nuevo. Ahora, en la ventana de Connection Manager, seleccione el nombre del servidor al que desea conectarse. Seleccione Autenticación de Windows si su servidor está en su máquina. De lo contrario, use Autenticación de SQL Server e ingrese el nombre de usuario y la contraseña. Haga clic en la **conexión de prueba** en el botón izquierdo para verificar la validez de la credencial ingresada. Haga clic en Aceptar y luego nuevamente en Aceptar.

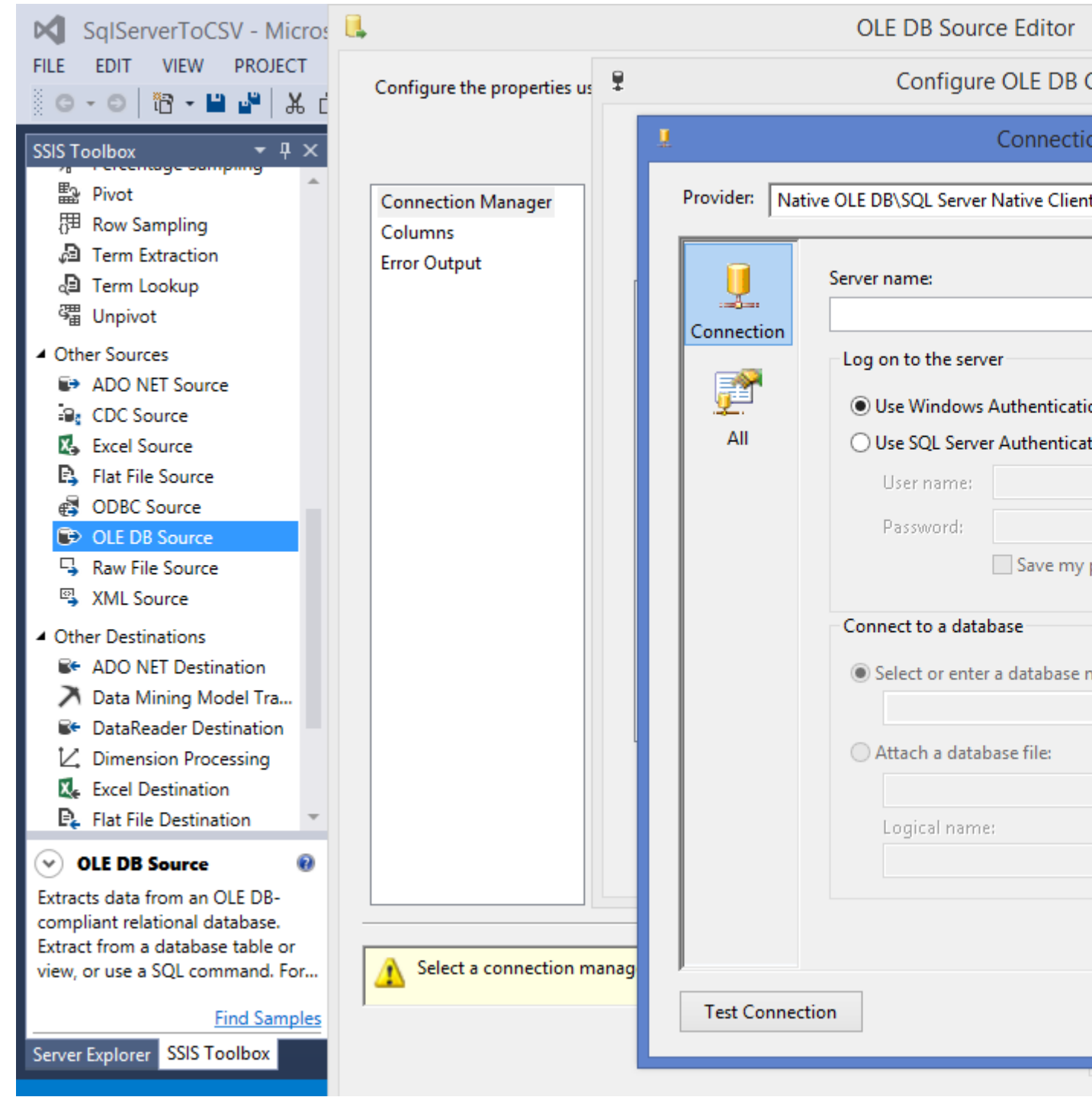

5. En el Editor de origen de OLE DB, seleccione el nombre de la tabla o la vista y haga clic en Vista previa para verificar los datos. Haga clic en Cerrar y luego en Aceptar.

| SqlServerToCSV - Micros                                                      | <b>I.</b>                                     | OLE DB Source Editor                                                                                         |
|------------------------------------------------------------------------------|-----------------------------------------------|----------------------------------------------------------------------------------------------------|
| FILE EDIT VIEW PROJECT                                                       | Configure the properties u                    | used by a data flow to obtain data from any OLE DB provider.                                                 |
| ■ Pivot<br>冊 Row Sampling<br>● Term Extraction<br>● Term Lookup<br>● Unpivot | Connection Manager<br>Columns<br>Error Output | Specify an OLE DB connection manager, a data source of a<br>the SQL command access mode, specify the SQL cor |
| <ul> <li>Other Sources</li> </ul>                                            |                                               | OLE DB connection manager:                                                                                   |
| ADO NET Source                                                               |                                               | MOHIT\SQLExpress.empms                                                                                       |
| 🗐 CDC Source                                                                 |                                               | Data access mode:                                                                                            |
| 💫 Excel Source                                                               |                                               | Table environ                                                                                                |
| 🛱 Flat File Source                                                           |                                               |                                                                                                    |
| 🚭 ODBC Source                                                                |                                               | Name of the table or the view:                                                                               |
| OLE DB Source                                                                |                                               | Ideo] [OLE DST EmpTable]                                                                                     |
| Raw File Source                                                              |                                               |                                                                                                    |
| 🖏 XML Source                                                                 |                                               | 1                                                                                                    |
| <ul> <li>Other Destinations</li> </ul>                                       |                                               |                                                                                                    |
| ADO NET Destination                                                          |                                               |                                                                                                    |
| Data Mining Model Tra                                                        |                                               |                                                                                                    |
| DataReader Destination                                                       |                                               |                                                                                                    |
| Dimension Processing     Event Destination                                   |                                               |                                                                                                    |
| Excel Destination     Excel Destination                                      |                                               |                                                                                                    |
| ✓ OLE DB Source                                                              |                                               | Preview                                                                                                    |
| Extracts data from an OLE DB-                                                |                                               |                                                                                                    |
| compliant relational database.<br>Extract from a database table or           |                                               |                                                                                                    |
| view, or use a SQL command. For                                              |                                               |                                                                                                    |
| Find Samples                                                                 |                                               |                                                                                                    |
| Server Explorer SSIS Toolbox                                                 |                                               |                                                                                                    |
|                                                                              | Destina de erebiya pla                        | no doodo lo poio do horromiontos do                                                                          |

- 6. Arrastre y suelte una tarea de *Destino de archivo plano* desde la caja de herramientas de SSIS en la sección de otros destinos. Conecte la *fuente OLE DB* al *destino de archivo plano*
- 7. Haga doble clic en el *Destino de archivo plano*, haga clic en Nuevo para abrir la ventana Formato de archivo plano. Seleccione **Delimitado** si desea especificar el separador, el calificador de texto, el final de la línea, etc. Haga clic en Aceptar.

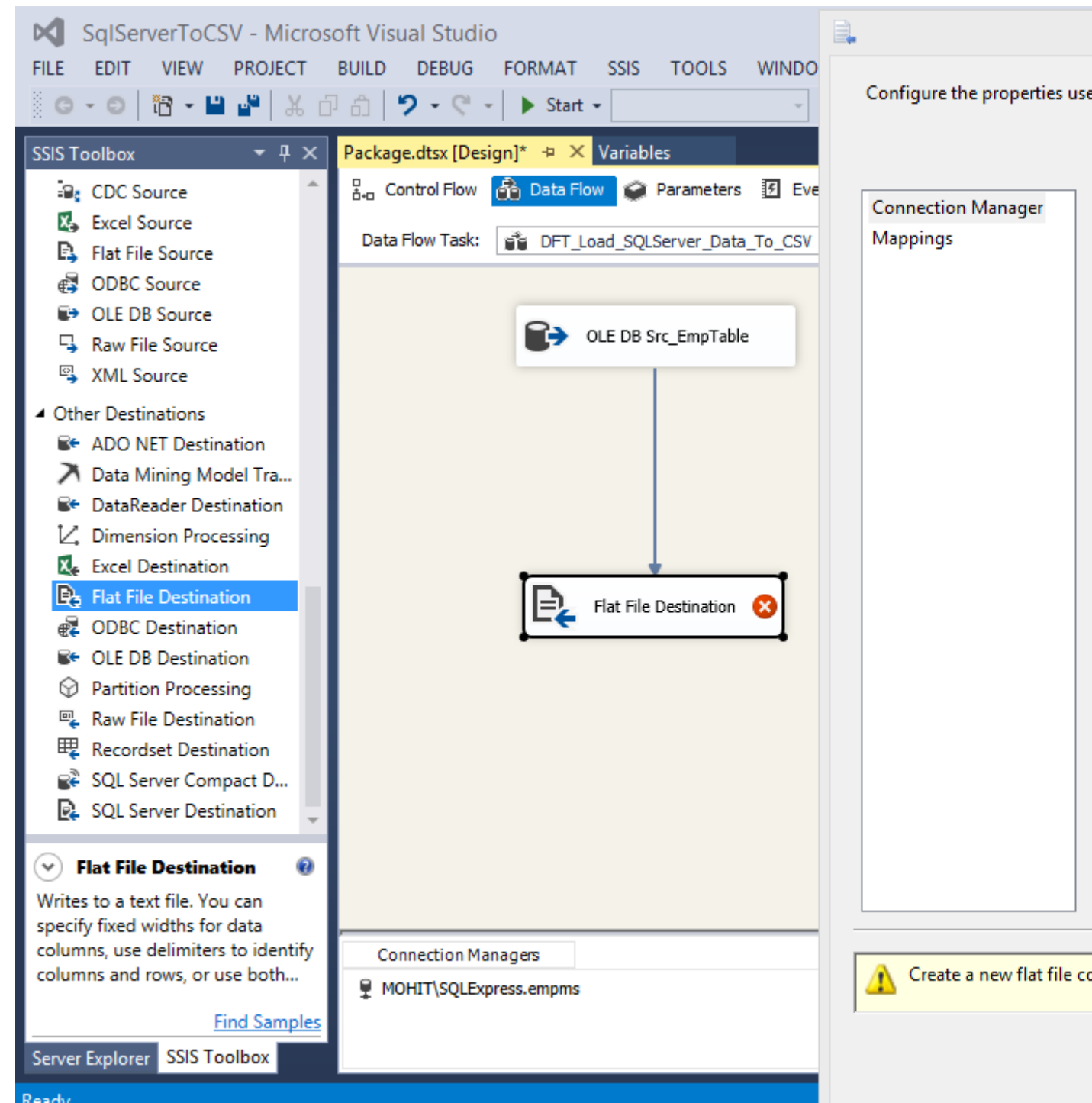

- 8. En el Editor de Flat File Connection Manager, haga clic en el botón Examinar, seleccione la ruta para el archivo e ingrese el nombre del archivo haga clic en Abrir. Aunque no hemos seleccionado ningún archivo, acabamos de ingresar el nombre del archivo que se creará.
- Ahora seleccione la página de códigos, el calificador de texto, etc. Recuerde marcar la casilla de verificación en la primera fila de datos. En el lado izquierdo, seleccione Columnas aquí, puede especificar el separador de datos como una coma o una tubería (|). Haga clic en Aceptar.

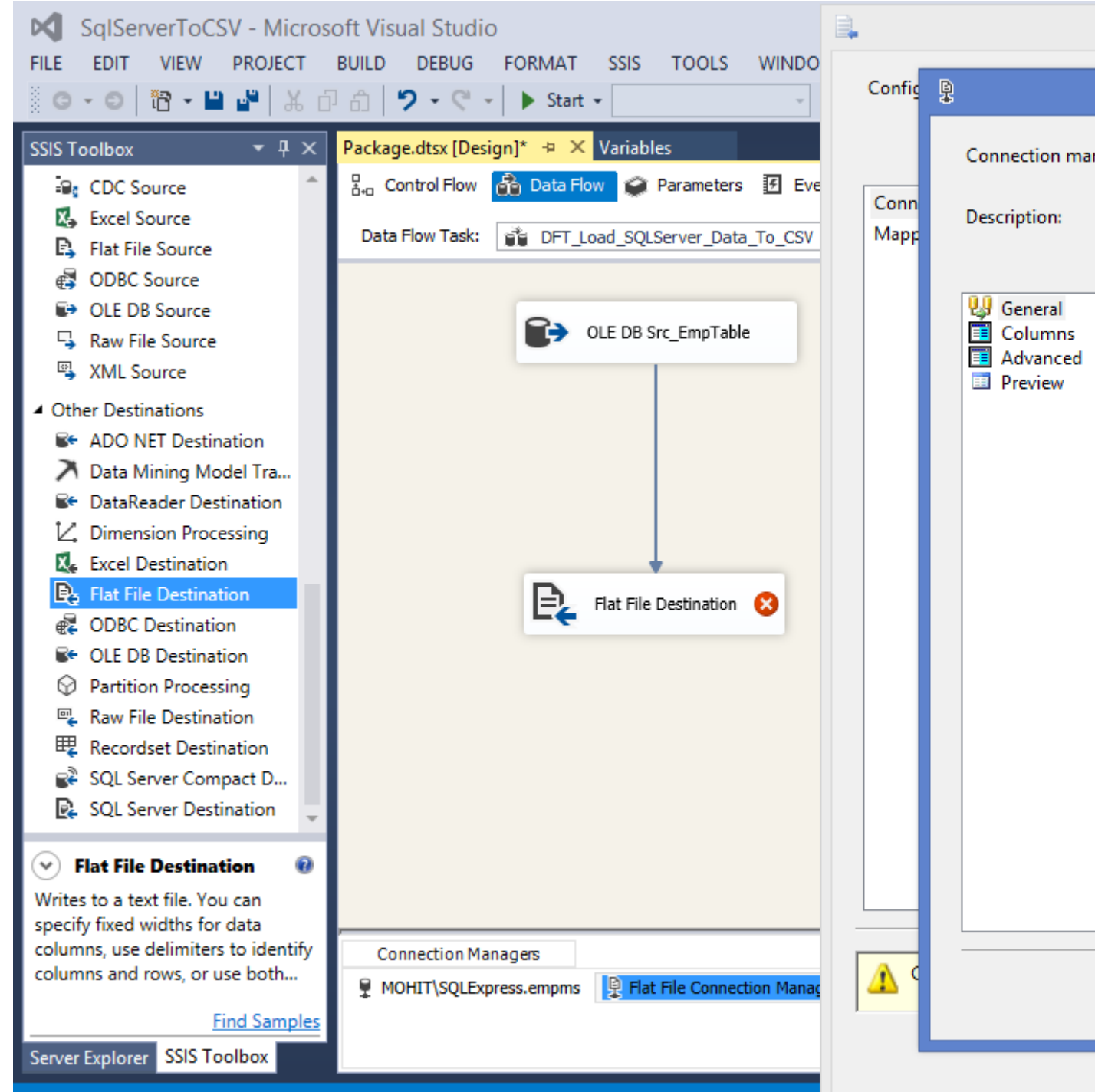

Ready

- 10. En el archivo Flat File Destination, sobrescriba los datos en el archivo seleccionado, actualícelos según sea necesario. A la izquierda, seleccione Asignaciones y verifique si las columnas están asignadas correctamente. Haga clic en Aceptar.
- 11. En el Explorador de soluciones, haga clic con el botón derecho en el nombre del paquete y ejecútelo para verificarlo.

#### Lea Cree un archivo CSV y escriba de SQL Server en ese archivo en línea: https://riptutorial.com/es/ssis/topic/9839/cree-un-archivo-csv-y-escriba-de-sql-server-en-esearchivo

## Capítulo 7: Leer de un archivo CSV

### Introducción

Uso de SSIS para extraer datos de un archivo CSV e insertarlos en una tabla de SQL Server

### **Examples**

Leer de un archivo CSV e insertar datos en una tabla

Primero, debe preparar el entorno creando la tabla de SQL Server y el archivo CSV.

Ejecute el script a continuación en SQL Server para crear la tabla SQL en una nueva base de datos o en una existente. Para este ejemplo, usé mi base de datos 'TrainingDB'.

```
/* Creates table for Students.csv */
CREATE TABLE StudentDetails
(
    Surname varchar(50),
    Firstname varchar(50),
    DateofBirth datetime,
    PostCode varchar(50),
    PhoneNumber varchar(50),
    EmailAddress varchar(50)
)
```

Ahora crea un archivo CSV con los datos a continuación.

| Apellido      | Nombre<br>de pila | Fecha de<br>nacimiento | Código<br>postal | Telefono no | Dirección de correo<br>electrónico |
|---------------|-------------------|------------------------|------------------|-------------|------------------------------------|
| Bonga         | Fred              | 24-02-1990             | SA1<br>5XR       | 08100900647 | bonga.fd@gmail.com                 |
| Herrero       | Branquia          | 08-05-1992             | RMT<br>12TY      | 08200900793 | tastey0256@yahoo.co.uk             |
| Taylor        | Jane              | 01-12-1979             | PM2E<br>3NG      | 09600900061 | jane0098@aol.com                   |
| marrón        | Juan              | 06-10-1986             | CQ7<br>1JK       | 08200900063 | johnbrown@hotmail.com              |
| Timonel       | Sam               | 18-03-1982             | STR3<br>9KL      | 08100900349 | cox.sam@gmail.com                  |
| Ametralladora | marca             | 30-09-1975             | DN28<br>2UR      | 08000900200 | m.lewis@mail.net                   |

| Apellido | Nombre<br>de pila | Fecha de<br>nacimiento | Código<br>postal | Telefono no | Dirección de correo<br>electrónico |
|----------|-------------------|------------------------|------------------|-------------|------------------------------------|
| Kaur     | Ahmed             | 26-07-1984             | NI12<br>8EJ      | 09500900090 | kaur.ahmed@gmail.co.uk             |

Puede copiar esto en Excel y guardarlo como un archivo CSV.

Después de iniciar Microsoft Visual Studio, navegue a Archivo - Nuevo - Proyecto, como se muestra a continuación.

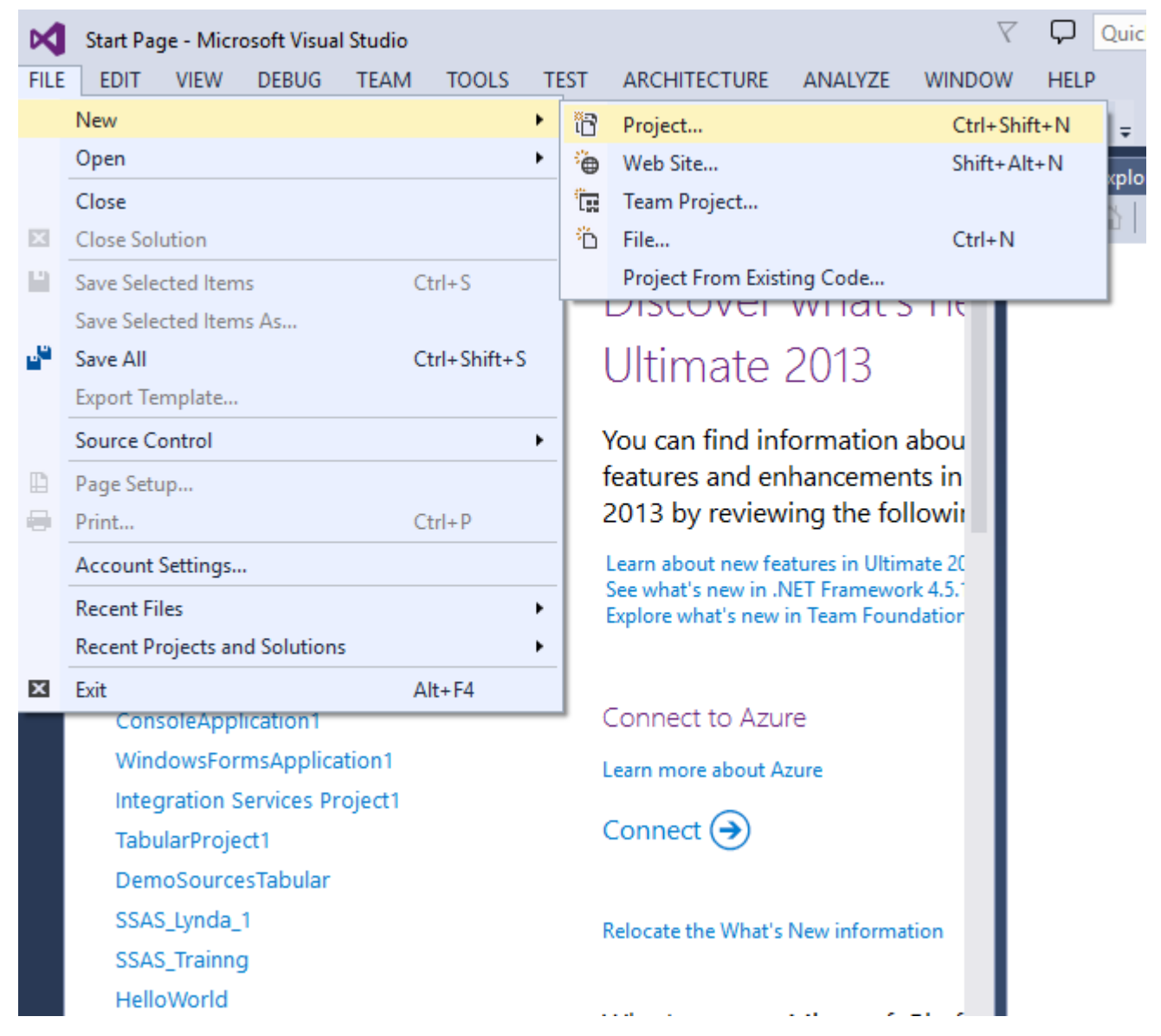

En el grupo Business Intelligence, seleccione Integration Services y Integration Services Project. Ingrese un nombre para el proyecto y un nombre para la solución, por ejemplo, "Cargar CSV". Puede marcar la casilla "Crear un directorio para la solución" si desea crear una solución.

| M          | Load CSV -                                                        | Microso                                                                                           | ft Visual St                      | tudio     |          |                          |                                |                      |               |                            | 7 P                      | Qui   | ck Launch                      | (Ctrl+Q                           |
|------------|-------------------------------------------------------------------|---------------------------------------------------------------------------------------------------|-----------------------------------|-----------|----------|--------------------------|--------------------------------|----------------------|---------------|----------------------------|--------------------------|-------|--------------------------------|-----------------------------------|
| FILE       | EDIT VI                                                           | IEW P                                                                                             | ROJECT                            | BUILD     | DEBUG    | TEAM                     | FORMAT                         | SSIS                 | TOOLS         | TEST                       | ARCHIT                   | FECTU | IRE AN                         | IALYZE                            |
| HEL        | P                                                                 |                                                                                                   |                                   |           |          |                          |                                |                      |               |                            |                          |       |                                |                                   |
|            | New Project                                                       |                                                                                                   | 1                                 |           |          |                          |                                |                      |               |                            |                          |       |                                |                                   |
| SSIS       | Recent                                                            |                                                                                                   |                                   |           | .NET Fra | amework 4                | 6.1 <del>-</del> So            | rt by: De            | efault        |                            | -                        |       | E Sear                         | ch Install                        |
| :          | <ul> <li>Installed</li> <li>Templ Ir</li> <li>Busin</li> </ul>    | nstalled<br>less Intel                                                                            | ligence                           | 1         |          | Integratio<br>Integratio | n Services Pr<br>n Services In | roject<br>nport Proj | Bi<br>ject Bi | usiness Int<br>usiness Int | telligence<br>telligence |       | Type: I<br>This pro<br>perform | Business<br>oject may<br>nance da |
|            | A<br>In<br>R<br>▷ Visua<br>▷ Visua<br>▷ Visua<br>SQL S<br>▷ JavaS | nalysis S<br>tegration<br>eporting<br>I Basic<br>I C#<br>I C#<br>I C++<br>I F#<br>Server<br>cript | ervices<br>n Services<br>Services |           |          | -                        |                                |                      |               |                            |                          |       | workflo<br>transfo<br>operatio | w solution,<br>ons for d          |
| ) (<br>  ( | ▷ Online                                                          |                                                                                                   |                                   |           |          | <u>Clic</u>              | <u>k here to go</u>            | online ai            | nd find te    | <u>mplates.</u>            |                          |       |                                |                                   |
|            | Name:                                                             |                                                                                                   | Load C                            | SV        |          |                          |                                |                      |               |                            |                          |       |                                |                                   |
|            | Location                                                          |                                                                                                   | ci\user                           |           | \ docume | ntc\vicual               | tudio 2012                     | Drojecto             |               |                            |                          |       | Browse                         |                                   |
|            | Location.                                                         |                                                                                                   | Ci (usei:                         | s(mayowa  |          | ints (visual :           | studio 2013 (                  | riojecis             |               |                            |                          |       | browse.                        |                                   |
|            | Solution:                                                         |                                                                                                   | Create                            | new solut | ion      |                          |                                |                      |               |                            |                          | •     |                                |                                   |
|            | Solution na                                                       | me:                                                                                               | Load C                            | SV        |          |                          |                                |                      |               |                            |                          |       | Create o                       | directory                         |
|            |                                                                   |                                                                                                   |                                   |           |          |                          |                                |                      |               |                            |                          | L     | Add to s                       | source co                         |
|            |                                                                   |                                                                                                   |                                   |           |          |                          |                                |                      |               |                            |                          |       |                                |                                   |
| 40         | ther Destinati                                                    | ons                                                                                               |                                   |           |          |                          |                                |                      |               |                            |                          |       |                                |                                   |

Haga clic en Aceptar

En el lado derecho de la pantalla que se muestra, en la ventana "Explorador de soluciones", cambie el nombre del paquete predeterminado a "Cargar archivo CSV en la tabla"

| M           | Load CSV - M     | licrosoft Visual  | Studio        |             |            |           |         | 7   | V D Quick L                                | aunch (Ctrl+Q)                                             |
|-------------|------------------|-------------------|---------------|-------------|------------|-----------|---------|-----|--------------------------------------------|------------------------------------------------------------|
| FILE<br>HEL | EDIT VIE         | W PROJECT         | BUILD DE      | BUG TEAM    | FORMAT     | SSIS T    | TOOLS T | EST | ARCHITECTURE                               | ANALYZE                                                    |
| 8           | 3 - 0   13 -     | · 😩 🗳 🕌           | 9 - 🤊 -       | 🕨 Start 👻 🖒 | - Developi | - Default | t       | •   | u   🏓 🛨                                    |                                                            |
| Serv        | Load CSV File in | nto Table.dtsx [l | Design]* +⊨ × |             |            |           |         | -   | Solution Explorer                          |                                                            |
| er Exp      | Ba Control       | 👔 Data Flow       | 🥥 Parame      | 🖲 Event     | – Packag   |           | 9       | 碅   | C O ∰ To                                   | ) • 2 🗇 🖥                                                  |
| olorer      |                  |                   |               |             |            |           |         |     | Search Solution E                          | xplorer (Ctrl+;)                                           |
| r Toolbox S |                  |                   |               |             |            |           |         |     | Solution 'Lo<br>A A Color<br>Proje<br>Conr | ad CSV' (1 proj<br><b>V</b><br>ect.params<br>nection Manag |
| SIS To      |                  |                   |               |             |            |           |         |     | 🔺 🛋 SSIS I                                 | Packages<br>pad CSV File in                                |
| olbox       |                  |                   |               |             |            |           |         |     | Misc.                                      | ellaneous                                                  |

En el lado izquierdo de la pantalla, en la barra de herramientas de SSIS, arrastre el "Flujo de datos" a la ventana "Flujo de control" y cambie el nombre de la tarea a "Cargar archivo CSV"

A continuación, debe configurar los administradores de conexión tanto para el archivo CSV como para la tabla de SQL Server, que también se conocen como origen y destino respectivamente. En la parte inferior de la pantalla, en Administradores de conexión, haga clic con el botón derecho y seleccione "Nueva conexión de archivo plano" y configure el administrador de conexión de archivo plano como se muestra a continuación.

| Load CSV - Mie                             | crosoft Visual Stu | udio         |              |                 |                                                                       |            |             |                     | 💎 🖵 🛛 Quick Lau    | unch (Ctrl+Q   |
|--------------------------------------------|--------------------|--------------|--------------|-----------------|-----------------------------------------------------------------------|------------|-------------|---------------------|--------------------|----------------|
| FILE EDIT VIEW                             | PROJECT            | BUILD        | DEBUG        | TEAM            | FORMAT                                                                | SSIS       | TOOLS       | TEST                | ARCHITECTURE       | ANALYZE        |
| HELP                                       |                    |              |              |                 |                                                                       |            |             |                     |                    |                |
| G - O 🔁 -                                  | 🖆 💾 🗳 💆            | <b>7</b> - C | - 🕨 Sta      | art + 🖒         | - Develop                                                             | ı 👻 Def    | ault        | -                   | a 🔎 🚽              |                |
| SSIS Toolbox                               | <b>-</b> ₽ ×       | Load C       | SV File into | Table.dts       | x [Design]*                                                           | +¤ ×       |             | -                   | Solution Explorer  |                |
| Favorites                                  |                    | ¦angleren    | 📤 D          | 🥥 P             | ۶ E                                                                   | = P        |             | 🥥 🖽                 | 0 0 û To           | - 2 🗇 🔋        |
| C Destination A                            | ssistant           | Data         | Flow Task:   | ਬੱਧ Loa         | d CSV File                                                            |            |             | ~                   | Search Solution Ex | plorer (Ctrl+; |
| Li Source Assist                           | ant                |              |              | Log             | la covinic                                                            |            |             |                     | J Solution 'Loa    | d CSV' (1 pro  |
| ✓ Common<br>(ε)Σ Aggregate Γ               |                    |              |              |                 |                                                                       |            |             |                     | 🔺 📲 Load CSV       |                |
| Conditional :                              | Flat File Con      | nnection     | Manager E    | ditor           |                                                                       |            |             |                     |                    |                |
| ¹<br>⇔∎ Data Conver:                       | Connection         |              |              |                 |                                                                       |            |             |                     |                    |                |
| fx Derived Colu                            | Connection         | manager      | name:        |                 |                                                                       | Studer     | it CSV File |                     |                    |                |
| E Lookup                                   | Description:       |              |              |                 |                                                                       |            |             |                     |                    |                |
| truerge<br>truerge Join                    |                    |              |              |                 |                                                                       |            |             |                     |                    |                |
| 🔥 Multicast                                |                    |              |              |                 |                                                                       |            |             | <i>c</i> , <i>c</i> |                    |                |
| CLE DB Com                                 | Column             | s            | Select a fi  | ie and spe<br>, | city the file                                                         | properti   | es and the  | file forma          | at.                | _              |
| ∰ Row Count                                | Advance            | ed           | The name     |                 | C:\                                                                   | rainingr   | older\Stud  | ents.csv            |                    | Brow           |
| Slowly Chance                              | Preview            |              | Locale       | :               | Eng                                                                   | jlish (Uni | ted States) |                     | ````               | / 🗆 U          |
| J1 Sort                                    |                    |              | Code p       | age:            | 125                                                                   | 2 (ANSI    | - Latin I)  |                     |                    |                |
| ¥ Union All                                |                    |              |              |                 |                                                                       |            |             |                     |                    |                |
| <ul> <li>Other Transforms</li> </ul>       |                    |              | Format:      |                 | Del                                                                   | imited     |             |                     |                    |                |
| • Other Sources                            |                    |              | Text qu      | alifier:        | <ne< td=""><td>one&gt;</td><td></td><td></td><td></td><td></td></ne<> | one>       |             |                     |                    |                |
| Other Destination                          |                    |              | Heade        | r row delir     | miter: (CF                                                            | }{LF}      |             |                     |                    |                |
|                                            |                    |              | Heade        | r rows to s     | kip: 0                                                                |            |             |                     |                    |                |
|                                            |                    |              |              | umn nam         | es in the fir                                                         | st data ro | w           |                     |                    |                |
|                                            |                    |              |              |                 |                                                                       |            |             |                     |                    |                |
|                                            |                    |              |              |                 |                                                                       |            |             |                     |                    |                |
|                                            |                    |              |              |                 |                                                                       |            |             |                     |                    |                |
|                                            |                    |              |              |                 |                                                                       |            |             |                     |                    |                |
|                                            |                    |              |              |                 |                                                                       |            |             |                     |                    |                |
|                                            |                    |              |              |                 |                                                                       |            |             |                     |                    |                |
|                                            |                    |              |              |                 |                                                                       |            |             |                     |                    |                |
|                                            |                    |              |              |                 |                                                                       |            |             | OK                  | Cancel             | He             |
|                                            |                    |              |              |                 |                                                                       |            |             | UK                  | Cancer             |                |
|                                            |                    | <b>Y</b> -   | 😮 0 Erro     | ors A           | 0 Warnings                                                            | 0.0        | Messages    |                     |                    |                |
| ✓ Favorites                                | 0                  | Search       | Error List   |                 |                                                                       |            | 2.1         | <u>ہ</u> م          |                    |                |
| Provides convenient                        | access to your     |              | D File       |                 | Line                                                                  |            | Column      | Project             |                    |                |
| ravorite elements so<br>only a click away. | that they are      |              |              |                 |                                                                       |            |             |                     |                    |                |
|                                            |                    |              |              |                 |                                                                       |            |             |                     |                    |                |

Ingrese un nombre de administrador de conexión adecuado y especifique la ruta de archivo para el archivo Students.csv. Haga clic en Aceptar.

Para el administrador de conexión de la mesa, haga clic derecho nuevamente en la ventana Administradores de conexión y haga clic en "Nueva conexión OLE DB". Haga clic en Nuevo y especifique el nombre del servidor y el nombre de la base de datos que contiene la tabla StudentsDetail.

|                | Server name:                                                                          |                                        |    |         |
|----------------|---------------------------------------------------------------------------------------|----------------------------------------|----|---------|
| <br>Connection | MAYOWADT\MSSQ                                                                         | LSERVER2014                            | ~  | Refresh |
|                | Log on to the serve                                                                   | er                                     |    |         |
| All            | O Use SQL Server                                                                      | r Authentication                       |    |         |
|                | User name:                                                                            |                                        |    |         |
|                | Password:                                                                             |                                        |    |         |
|                |                                                                                       |                                        |    |         |
|                |                                                                                       | Save my password                       |    |         |
|                | Connect to a data<br>Select or enter<br>TrainingDB                                    | base<br>a database name:               |    |         |
|                | Connect to a datal                                                                    | base<br>a database name:               |    | ~       |
|                | Connect to a datal<br>Select or enter<br>TrainingDB<br>Attach a datab                 | base<br>a database name:               | Br | v       |
|                | Connect to a datal<br>Select or enter<br>TrainingDB<br>Attach a datab<br>Logical name | base<br>a database name:<br>base file: | Br | vowse   |
|                | Connect to a datal<br>Select or enter<br>TrainingDB<br>Attach a datab<br>Logical name | base<br>a database name:               | Br | rowse   |
|                | Connect to a datal                                                                    | base<br>a database name:<br>base file: | Br | rowse   |
|                | Connect to a datal                                                                    | base<br>a database name:<br>base file: | Br | YOWSE   |

Puede probar la conexión haciendo clic en "Probar conexión", luego haga clic en Aceptar y Aceptar nuevamente. Ahora debería tener los 2 administradores de conexión en la parte inferior de la pantalla.

Arrastre el "Origen de archivo plano" desde la Caja de herramientas de SSIS a la ventana "Flujo

de datos" y cámbiele el nombre a "Archivo CSV".

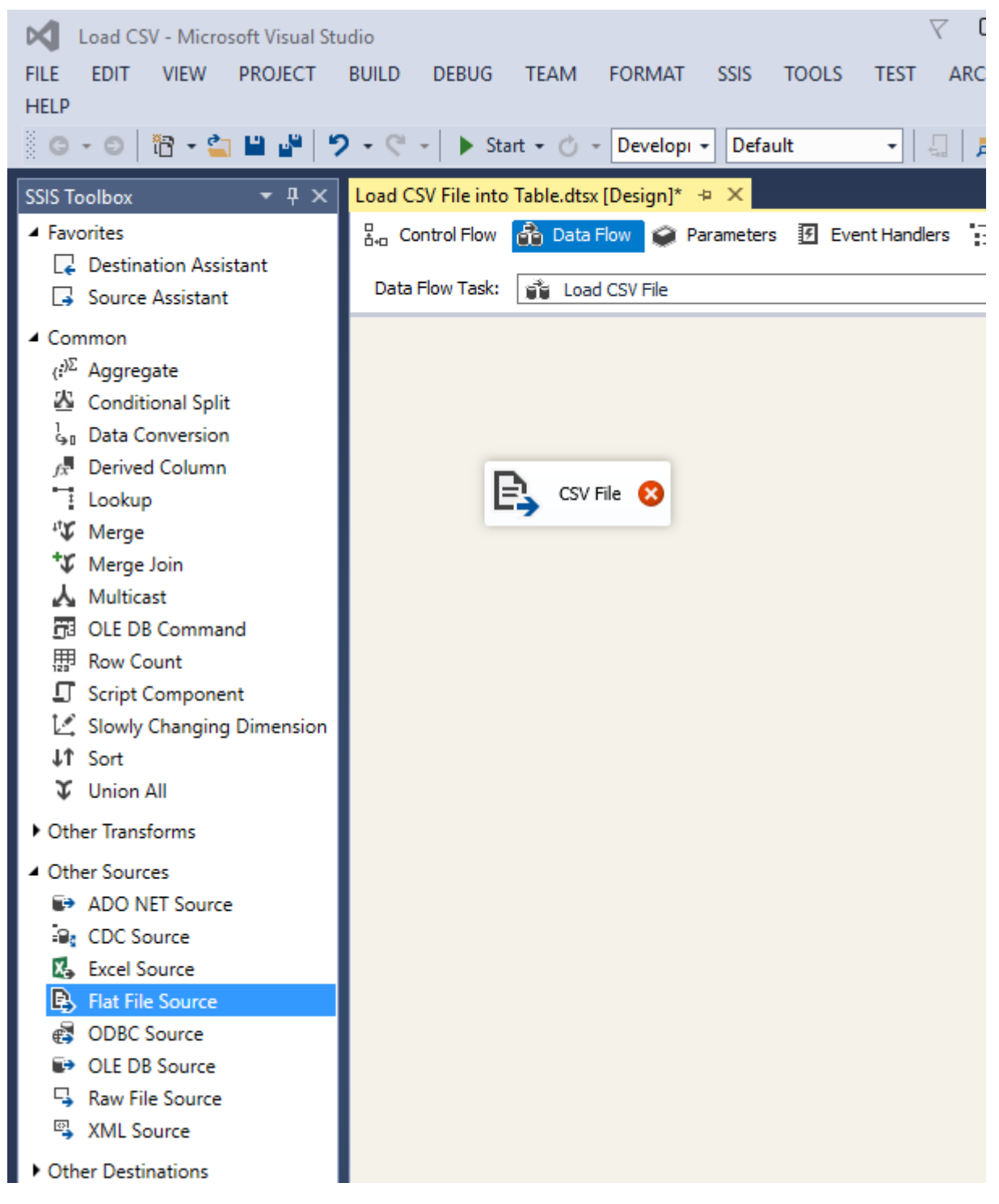

Haga doble clic en esta fuente y seleccione el administrador de conexión "Archivo CSV del estudiante". Haga clic en Columnas en el lado izquierdo de la pantalla para revisar las columnas en el archivo. Haga clic en Aceptar.

Luego arrastre el "Destino OLE DB" de la Caja de herramientas de SSIS a la ventana "Flujo de datos" y cámbiele el nombre a "Tabla SQL". Arrastre la flecha azul desde la fuente hasta el destino.

Haga doble clic en el destino y configure como se muestra a continuación.

Configure the properties used to insert data into a relational database using an OLE DB provider.

| Connection Manager<br>Mappings<br>Error Output | Specify an OLE DB connection manager, a dat<br>the SQL command access mode, specify the S<br>fast-load data access, set the table update opt | a source, or a data source view, and select the dat<br>QL command either by typing the query or by us<br>ions. | ta access mod<br>ing Query Bui |
|------------------------------------------------|----------------------------------------------------------------------------------------------------|----------------------------------------------------------------------------------------------------|--------------------------------|
|                                                | OLE DB connection manager:                                                                                                    |                                                                                                    |                                |
|                                                | MAYOWADT\MSSQLSERVER2014.TrainingDB                                                                                                    | ▼                                                                                                    | New                            |
|                                                | Data access mode:                                                                                                    |                                                                                                    |                                |
|                                                | Table or view - fast load                                                                                                    | ~                                                                                                    |                                |
|                                                | Name of the table or the view:                                                                                                    |                                                                                                    |                                |
|                                                | [dbo].[StudentDetails]                                                                                                    | ~                                                                                                    | New                            |
|                                                | Keep identity                                                                                                    | Table lock                                                                                                    |                                |
|                                                | Keep nulls                                                                                                    | Check constraints                                                                                              |                                |
|                                                | Rows per batch:                                                                                                    |                                                                                                    |                                |
|                                                | Maximum insert commit size:                                                                                                    | 2147483647                                                                                                    |                                |
|                                                |                                                                                                    |                                                                                                    |                                |
|                                                |                                                                                                    |                                                                                                    |                                |
|                                                |                                                                                                    |                                                                                                    |                                |
|                                                | View Existing Data                                                                                                    |                                                                                                    |                                |
|                                                |                                                                                                    |                                                                                                    |                                |
| A Map the columns on                           | the Mappings page.                                                                                                    |                                                                                                    |                                |
|                                                |                                                                                                    | OK Cancel                                                                                                    |                                |

Haga clic en Asignaciones en el lado izquierdo de la pantalla y asegúrese de que todos los campos se asignen correctamente desde el origen al destino.

Configure the properties used to insert data into a relational database using an OLE DB provider.

| Connection Manager<br>Mappings<br>Error Output | Available Input<br>Name<br>Sumame<br>Firstname<br>DOB<br>Postcode<br>PhoneNo<br>EmailAddress |   |                    | Available Destina<br>Name<br>Sumame<br>Firstname<br>Dateof Birth<br>PostCode<br>Phone Number<br>EmailAddress |
|------------------------------------------------|----------------------------------------------------------------------------------------------|---|--------------------|----------------------------------------------------------------------------------------------------|
|                                                | Input Column                                                                                 | [ | Destination Column |                                                                                                    |
|                                                | Surname                                                                                      |   | Surname            |                                                                                                    |
|                                                | Firstname                                                                                    |   | Firstname          |                                                                                                    |
|                                                | DOB                                                                                          |   | DateofBirth        |                                                                                                    |
|                                                | Postcode                                                                                     | 1 | PostCode           |                                                                                                    |
|                                                | PhoneNo                                                                                      |   | PhoneNumber        |                                                                                                    |
|                                                | EmailAddress                                                                                 | 1 | EmailAddress       |                                                                                                    |
|                                                |                                                                                              |   |                    |                                                                                                    |
|                                                |                                                                                              |   | ОК                 | Cancel                                                                                                    |

Haga clic en Aceptar. Su pantalla debe verse como la imagen de abajo.

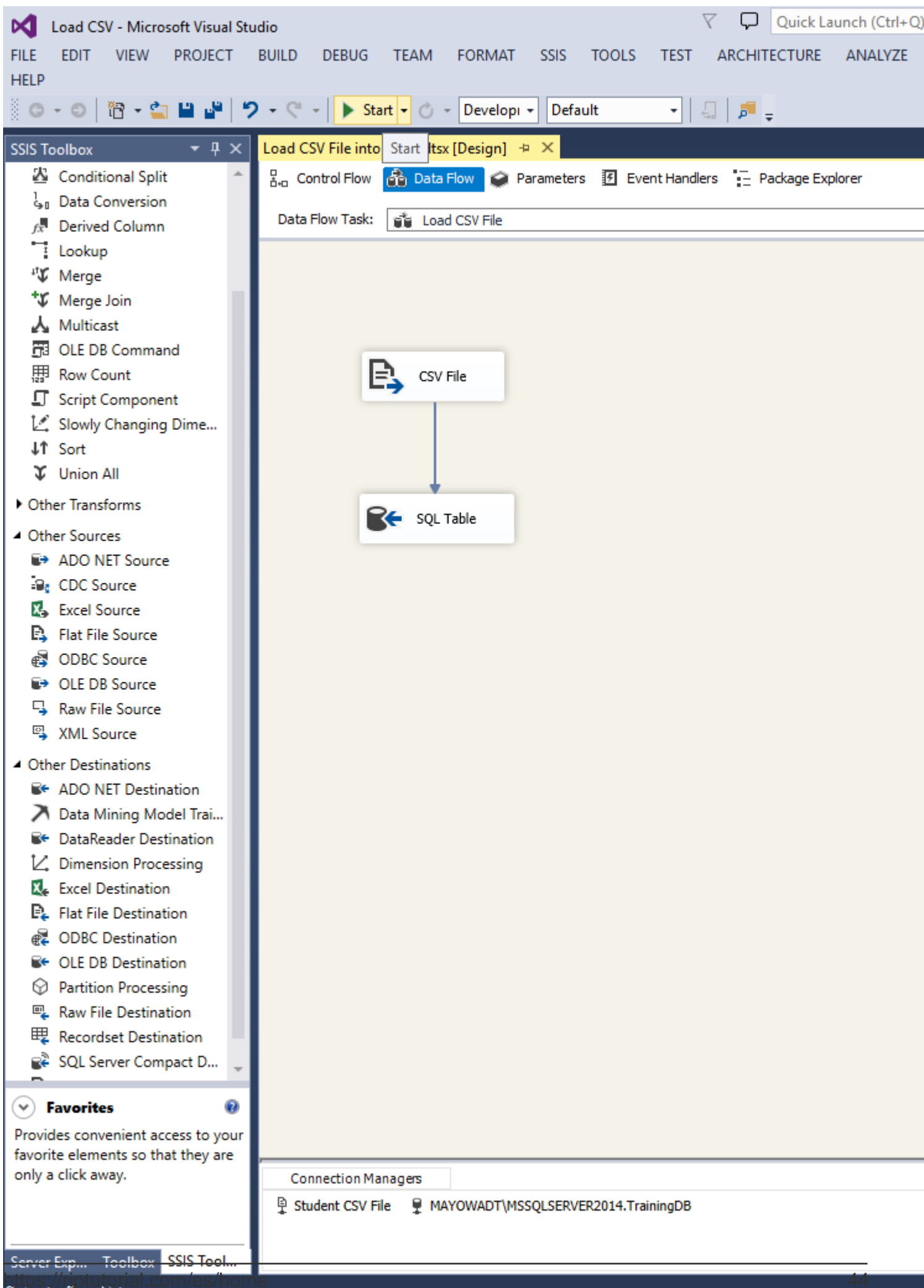

https://riptutorial.com/es/ssis/topic/8785/leer-de-un-archivo-csv

# Capítulo 8: Mueve el archivo de una carpeta a otra

## Examples

Tareas del sistema de archivos en SSIS

Desde la pestaña Flujo de control en su paquete de SSIS, busque en la Caja de herramientas de SSIS en la sección común de la Tarea del sistema de archivos, arrástrelo a la superficie de diseño donde desea que se mueva el archivo en su paquete.

File System Task

Una vez que hayas colocado la tarea, haz doble clic para abrirla.

| File System Task Editor           |               |                                    |                                      | _           |       | 2 |
|-----------------------------------|---------------|------------------------------------|--------------------------------------|-------------|-------|---|
| Configure the pro<br>directories. | operties requ | ired to perform file system operat | ions, such as creating, moving, or d | eleting fil | es or |   |
| General                           | ~             | Destination Connection             |                                      |             |       |   |
| Expressions                       |               | lsDestinationPathVariable          | False                                |             |       |   |
|                                   |               | DestinationConnection              | FlatFile                             |             |       |   |
|                                   |               | OverwriteDestination               | True                                 |             |       |   |
|                                   | ~             | General                            |                                      |             |       |   |
|                                   |               | Name                               | Move To Complete                     |             |       |   |
|                                   |               | Description                        | File System Task                     |             |       |   |
|                                   | ~             | Operation                          |                                      |             |       |   |
|                                   |               | Operation                          | Rename file                          |             |       |   |
|                                   | × :           | Source Connection                  |                                      |             |       |   |
|                                   |               | lsSourcePathVariable               | False                                |             |       |   |
|                                   |               | SourceConnection                   | FlatFile                             |             |       | 1 |
|                                   | Sou           | rceConnection                      | e file.                              |             |       |   |
|                                   |               |                                    | OK Cancel                            |             | Help  |   |

Desde aquí querrás primero darle un nombre a la tarea. Esto ayuda más adelante cuando esté leyendo los registros en busca de errores, puede reconocer su tarea de mover archivos por su nombre en esos registros. En mi caso nombré la tarea, Mover a completar.

A continuación tienes dos opciones para definir tus archivos de origen y destino. Puede definir dos conexiones de archivo en su paquete. Y luego elija False para IsDestinationPathVariable e IsSourcePathVariable. Luego, debe hacer clic en la celda a la derecha de DestinationConnection y SourceConnection y elegir las conexiones de archivo de su paquete. Encuentro más a menudo que estoy moviendo tareas en un bucle, por lo que tengo la necesidad de mover más de un archivo por paquete de ejecución.

Si desea poder manejar múltiples archivos, cambie IsDestinationPathVariable e IsSourcePathVariable a true. Luego, el Editor de tareas del sistema de archivos cambiará para parecerse a la imagen de abajo.

| I File System Task Editor              |                                                                                                    | – 🗆 X                                                                                                    |
|----------------------------------------|----------------------------------------------------------------------------------------------------|----------------------------------------------------------------------------------------------------|
| Configure the properti<br>directories. | es required to perform file system oper                                                                                                    | ations, such as creating, moving, or deleting files or                                                                             |
| General<br>Expressions                 | <ul> <li>Destination Connection         <ul> <li>IsDestinationPathVariable</li> <li>DestinationVariable</li> <li>OverwriteDestination</li> </ul> </li> <li>General         <ul> <li>Name</li> <li>Description</li> <li>Operation</li> <li>Source Connection</li> <li>IsSourcePathVariable</li> <li>SourceVariable</li> </ul> </li> </ul> | True   User::XPR_CompleteFileName   True   Move To Complete   File System Task   Rename file   True   User::XPR_ProcessingFileName |
|                                        | Specifies the name of the task.                                                                                                    | OK Cancel Help                                                                                                    |

Necesitará dos variables definidas en su paquete para mantener la ruta **completa del** archivo de destino (estructura de directorio y nombre de archivo) y **la** ruta **completa del** archivo fuente. En mi caso, estoy leyendo la variable XPR\_ProcessingFileName para el archivo de origen y XPR\_CompleteFileName para el archivo de destino.

Finalmente, observe que la Operación es "Renombrar archivo" en lugar de "Mover archivo", ya que en Mi sistema, agregamos marcas de datos al final de los nombres de archivo para marcar cuando ETL los procesa. También puede cambiar esta opción a Mover archivo si lo desea, pero cambiar el nombre de un archivo de una ruta de archivo a otra es un movimiento.

Lea Mueve el archivo de una carpeta a otra en línea: https://riptutorial.com/es/ssis/topic/5888/mueve-el-archivo-de-una-carpeta-a-otra

# Capítulo 9: Ordenar los datos entrantes, pero enviar solo un subconjunto de filas

## Examples

Usando componentes de división condicional y ordenada

Ya que necesita ordenar y renombrar los campos, la mejor opción será el Componente de clasificación en la tarea Flujo de datos (como mencionó). Si solo desea cambiar el nombre de las columnas, use el componente "Columna derivada". El componente de ordenación debe tener el siguiente aspecto:

It Sort Transformation Editor

Specify the columns to sort, and set their sort type and their sort order. All nonselected columns are copied unchanged.

|              | A        |              |              |   |
|--------------|----------|--------------|--------------|---|
|              | Availab  | Name         | Pass Through | ^ |
|              |          | FirstName    |              |   |
|              |          | LastName     |              |   |
|              |          | MiddleName   |              |   |
|              |          | Title        |              |   |
|              |          | HireDate     | $\square$    |   |
|              |          | BirthDate    |              |   |
|              |          | EmailAddress |              | ¥ |
|              |          |              |              |   |
| Input Column | Output A | lias         | Sort Type    |   |
| LastName     | Surname  | :            | ascending    | I |
| FirstName    | FirstNam | ie           | ascending    | 1 |
| BirthDate    | Date_of_ | Birth        | ascending    | 1 |
|              |          |              |              |   |
|              |          |              |              |   |

En mi ejemplo, puede ver el apellido, el nombre y la fecha de nacimiento ordenados y el nombre y la fecha de nacimiento se renombran.

Para devolver un subconjunto de filas, debe usar el componente División condicional.

| Specify th<br>default ou | e conditions used to direct input<br>utput.                                                      | rows to spe | :ific outputs. If an input row matches no condition, t                                                                                                    | he row is o | directed |
|--------------------------|--------------------------------------------------------------------------------------------------|-------------|----------------------------------------------------------------------------------------------------|-------------|----------|
|                          | Dumns<br>Sumame<br>FirstName<br>MiddleName<br>Title<br>HireDate<br>Date_of_Birth<br>EmailAddress | ^           | Mathematical Functions     Mathematical Functions     Date/Time Functions     Date/Time Functions     Date/Time Functions     Date/Time Functions     Description: |             |          |
| Order                    | Output Name                                                                                      | Condit      | ion                                                                                                    |             |          |
| 1                        | Surname starts with "D"                                                                          | SUBST       | RING(Surname,1,1) == "D"                                                                                                    |             |          |

En mi ejemplo, solo se devolverán las filas que tengan Apellidos (LastNames) que comienzan con "D".

La tarea de flujo de datos debería verse así:

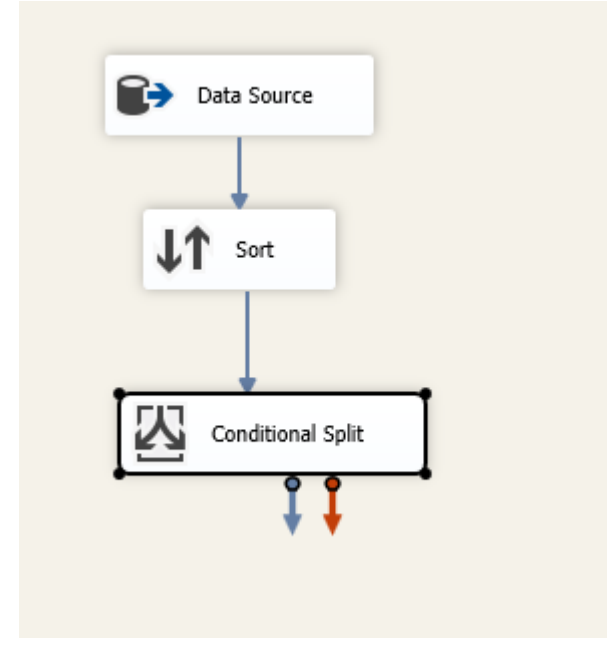

**Nota** : La operación de clasificación se puede realizar en la base de datos utilizando scripts SQL (procedimiento almacenado), por lo que se recomienda utilizar SQL para un mejor rendimiento.

Lea Ordenar los datos entrantes, pero enviar solo un subconjunto de filas en línea: https://riptutorial.com/es/ssis/topic/9668/ordenar-los-datos-entrantes--pero-enviar-solo-unsubconjunto-de-filas

## Creditos

| S.<br>No | Capítulos                                                                      | Contributors              |
|----------|--------------------------------------------------------------------------------|---------------------------|
| 1        | Empezando con ssis                                                             | billinkc, Community, Rich |
| 2        | Cargue múltiples<br>archivos CSV del<br>mismo formato<br>desde una carpeta     | observer                  |
| 3        | Cómo usar variables<br>dentro de un<br>componente de<br>script                 | Hadi, observer            |
| 4        | Compruebe si existe<br>un archivo                                              | Ako, observer             |
| 5        | Convierta el tipo de<br>datos de Integer en<br>formato YYYYMMDD<br>a Fecha     | Ako                       |
| 6        | Cree un archivo CSV<br>y escriba de SQL<br>Server en ese<br>archivo            | observer                  |
| 7        | Leer de un archivo<br>CSV                                                      | MayowaO                   |
| 8        | Mueve el archivo de<br>una carpeta a otra                                      | Shannon Lowder            |
| 9        | Ordenar los datos<br>entrantes, pero<br>enviar solo un<br>subconjunto de filas | MayowaO, observer         |